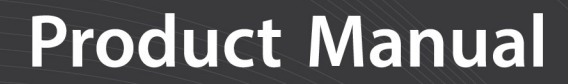

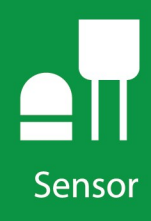

# BaroVUE<sup>™</sup>10 Digital Barometer

# 

Revision: 03/2023 Copyright © 2021 – 2023 Campbell Scientific CSL I.D - 1370

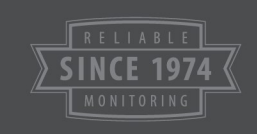

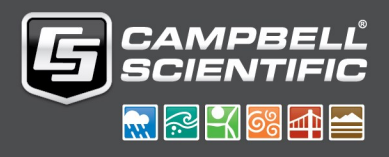

This equipment is guaranteed against defects in materials and workmanship. We will repair or replace products which prove to be defective during the guarantee period as detailed on your invoice, provided they are returned to us prepaid. The guarantee will not apply to:

- Equipment which has been modified or altered in any way without the written permission of Campbell Scientific
- Batteries
- Any product which has been subjected to misuse, neglect, acts of God or damage in transit.

Campbell Scientific will return guaranteed equipment by surface carrier prepaid. Campbell Scientific will not reimburse the claimant for costs incurred in removing and/or reinstalling equipment. This guarantee and the Company's obligation thereunder is in lieu of all other guarantees, expressed or implied, including those of suitability and fitness for a particular purpose. Campbell Scientific is not liable for consequential damage.

Please inform us before returning equipment and obtain a Repair Reference Number whether the repair is under guarantee or not. Please state the faults as clearly as possible, and if the product is out of the guarantee period it should be accompanied by a purchase order. Quotations for repairs can be given on request. It is the policy of Campbell Scientific to protect the health of its employees and provide a safe working environment, in support of this policy a "Declaration of Hazardous Material and Decontamination" form will be issued for completion.

When returning equipment, the Repair Reference Number must be clearly marked on the outside of the package. Complete the "Declaration of Hazardous Material and Decontamination" form and ensure a completed copy is returned with your goods. Please note your Repair may not be processed if you do not include a copy of this form and Campbell Scientific Ltd reserves the right to return goods at the customers' expense.

Note that goods sent air freight are subject to Customs clearance fees which Campbell Scientific will charge to customers. In many cases, these charges are greater than the cost of the repair.

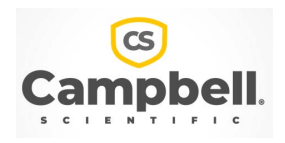

Campbell Scientific Ltd, 80 Hathern Road, Shepshed, Loughborough, LE12 9GX, UK Tel: +44 (0) 1509 601141 Fax: +44 (0) 1509 270924

Email: support@campbellsci.co.uk www.campbellsci.co.uk Please note that this manual was originally produced by Campbell Scientific Inc. primarily for the North American market. Some spellings, weights and measures may reflect this origin.

Some useful conversion factors:

| <b>Area:</b> $1 \text{ in}^2$ (square inch) = 64.                          | $5 \text{ mm}^2$ Mass: | 1 oz. (ounce) = 28.35 g<br>1 lb (pound weight) = 0.454 kg                        |
|----------------------------------------------------------------------------|------------------------|----------------------------------------------------------------------------------|
| Length: 1 in. (inch) = 25.4 m<br>1 ft (foot) = 304.8 m<br>1 yard = 0.914 m | m Pressure:            | $1 \text{ psi} (\text{lb/in}^2) = 68.95 \text{ mb}$                              |
| 1 mile = 1.609 km                                                          | Volume:                | 1 UK pint = 568.3 ml<br>1 UK gallon = 4.546 litres<br>1 US gallon = 3.785 litres |

In addition, while most of the information in the manual is correct for all countries, certain information is specific to the North American market and so may not be applicable to European users.

Differences include the U.S standard external power supply details where some information (for example the AC transformer input voltage) will not be applicable for British/European use. *Please note, however, that when a power supply adapter is ordered it will be suitable for use in your country.* 

Reference to some radio transmitters, digital cell phones and aerials may also not be applicable according to your locality.

Some brackets, shields and enclosure options, including wiring, are not sold as standard items in the European market; in some cases alternatives are offered. Details of the alternatives will be covered in separate manuals.

Part numbers prefixed with a "#" symbol are special order parts for use with non-EU variants or for special installations. Please quote the full part number with the # when ordering.

#### **Recycling information**

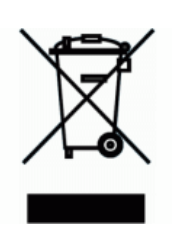

At the end of this product's life it should not be put in commercial or domestic refuse but sent for recycling. Any batteries contained within the product or used during the products life should be removed from the product and also be sent to an appropriate recycling facility.

Campbell Scientific Ltd can advise on the recycling of the equipment and in some cases arrange collection and the correct disposal of it, although charges may apply for some items or territories.

For further advice or support, please contact Campbell Scientific Ltd, or your local agent.

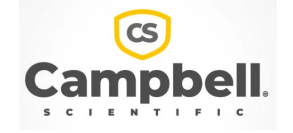

Campbell Scientific Ltd, 80 Hathern Road, Shepshed, Loughborough, LE12 9GX, UK Tel: +44 (0) 1509 601141 Fax: +44 (0) 1509 270924 Email: support@campbellsci.co.uk www.campbellsci.co.uk

### Safety

DANGER — MANY HAZARDS ARE ASSOCIATED WITH INSTALLING, USING, MAINTAINING, AND WORKING ON OR AROUND **TRIPODS, TOWERS, AND ANY ATTACHMENTS TO TRIPODS AND TOWERS SUCH AS SENSORS, CROSSARMS, ENCLOSURES, ANTENNAS, ETC**. FAILURE TO PROPERLY AND COMPLETELY ASSEMBLE, INSTALL, OPERATE, USE, AND MAINTAIN TRIPODS, TOWERS, AND ATTACHMENTS, AND FAILURE TO HEED WARNINGS, INCREASES THE RISK OF DEATH, ACCIDENT, SERIOUS INJURY, PROPERTY DAMAGE, AND PRODUCT FAILURE. TAKE ALL REASONABLE PRECAUTIONS TO AVOID THESE HAZARDS. CHECK WITH YOUR ORGANIZATION'S SAFETY COORDINATOR (OR POLICY) FOR PROCEDURES AND REQUIRED PROTECTIVE EQUIPMENT PRIOR TO PERFORMING ANY WORK.

Use tripods, towers, and attachments to tripods and towers only for purposes for which they are designed. Do not exceed design limits. Be familiar and comply with all instructions provided in product manuals. Manuals are available at www.campbellsci.eu or by telephoning +44(0) 1509 828 888 (UK). You are responsible for conformance with governing codes and regulations, including safety regulations, and the integrity and location of structures or land to which towers, tripods, and any attachments are attached. Installation sites should be evaluated and approved by a qualified engineer. If questions or concerns arise regarding installation, use, or maintenance of tripods, towers, attachments, or electrical connections, consult with a licensed and qualified engineer or electrician.

#### General

- Prior to performing site or installation work, obtain required approvals and permits. Comply with all governing structure-height regulations, such as those of the FAA in the USA.
- Use only qualified personnel for installation, use, and maintenance of tripods and towers, and any attachments to tripods and towers. The use of licensed and qualified contractors is highly recommended.
- Read all applicable instructions carefully and understand procedures thoroughly before beginning work.
- Wear a hardhat and eye protection, and take other appropriate safety precautions while working on or around tripods and towers.
- **Do not climb** tripods or towers at any time, and prohibit climbing by other persons. Take reasonable precautions to secure tripod and tower sites from trespassers.
- Use only manufacturer recommended parts, materials, and tools.

#### **Utility and Electrical**

- You can be killed or sustain serious bodily injury if the tripod, tower, or attachments you are installing, constructing, using, or maintaining, or a tool, stake, or anchor, come in contact with overhead or underground utility lines.
- Maintain a distance of at least one-and-one-half times structure height, or 20 feet, or the distance required by applicable law, whichever is greater, between overhead utility lines and the structure (tripod, tower, attachments, or tools).
- Prior to performing site or installation work, inform all utility companies and have all underground utilities marked.
- Comply with all electrical codes. Electrical equipment and related grounding devices should be installed by a licensed and qualified electrician.

#### **Elevated Work and Weather**

- Exercise extreme caution when performing elevated work.
- Use appropriate equipment and safety practices.
- During installation and maintenance, keep tower and tripod sites clear of un-trained or non-essential personnel. Take precautions to prevent elevated tools and objects from dropping.
- Do not perform any work in inclement weather, including wind, rain, snow, lightning, etc.

#### Maintenance

- Periodically (at least yearly) check for wear and damage, including corrosion, stress cracks, frayed cables, loose cable clamps, cable tightness, etc. and take necessary corrective actions.
- Periodically (at least yearly) check electrical ground connections.

#### WHILE EVERY ATTEMPT IS MADE TO EMBODY THE HIGHEST DEGREE OF SAFETY IN ALL CAMPBELL SCIENTIFIC PRODUCTS, THE CUSTOMER ASSUMES ALL RISK FROM ANY INJURY RESULTING FROM IMPROPER INSTALLATION, USE, OR MAINTENANCE OF TRIPODS, TOWERS, OR ATTACHMENTS TO TRIPODS AND TOWERS SUCH AS SENSORS, CROSSARMS, ENCLOSURES, ANTENNAS, ETC.

# Table of contents

| 1. Introduction                         | 1  |
|-----------------------------------------|----|
| 2. Precautions                          |    |
| 3. Initial inspection                   | 2  |
| 4. Overview                             | 4  |
| 5. QuickStart                           | 5  |
| 6. Specifications                       |    |
| 6.1 Accuracy                            |    |
| 7. Installation                         | 9  |
| 7.1 Wiring                              | 9  |
| 7.1.1 SDI-12 data logger connections    | 10 |
| 7.1.2 RS-232 connections                | 10 |
| 7.2 Programming                         | 11 |
| 7.2.1 SDI-12 programming                | 11 |
| 7.2.2 RS-232 programming—Polled Mode    | 11 |
| 7.3 Venting, condensation, and mounting | 13 |
| 7.3.1 Typical mounting                  | 13 |
| 7.3.2 ENC100 mounting                   | 14 |
| 7.3.3 DIN rail mounting                 | 15 |
| 7.3.4 External pressure port            | 16 |
| 8. Operation                            |    |
| 8.1 Factory settings                    |    |
| 8.2 SDI-12 commands                     |    |
| 8.3 Quality metric                      | 19 |
| 8.4 Correcting pressure to sea level    | 20 |
| 8.5 Device Configuration Utility        |    |
| 8.5.1 Updating the operating system     | 25 |
| 8.6 Terminal menu                       |    |
| 9. Troubleshooting and maintenance      |    |
| 9.1 Troubleshooting                     |    |

| 9.2 Maintenance                                                           |          |
|---------------------------------------------------------------------------|----------|
| 9.2.1 Sensor card replacement procedure                                   | 29       |
| Appendix A. Importing Short Cut code into CRBasic Editor                  | 31       |
| Appendix B. SDI-12 sensor support                                         |          |
| B.1 SDI-12 command basics                                                 |          |
| B.1.1 Acknowledge active command (a!)                                     |          |
| B.1.2 Send identification command (al!)                                   |          |
| B.1.3 Start verification command (aV!)                                    | 34       |
| B.1.4 Address query command (?!)                                          |          |
| B.1.5 Change address command (aAb!)                                       |          |
| B.1.6 Start measurement commands (aM!)                                    | 35       |
| B.1.7 Start concurrent measurement commands (aC!)                         | 35       |
| B.1.8 Start measurement commands with cyclic redundancy check (aMC! and a | ICC!) 37 |
| B.1.9 Stopping a measurement command                                      | 37       |
| B.1.10 Send data command (aD0! aD9!)                                      | 37       |
| B.2 SDI-12 transparent mode                                               |          |
| B.2.1 Changing an SDI-12 address                                          |          |
| B.3 References                                                            | 41       |

# 1. Introduction

The BaroVUE<sup>™</sup>10 measures barometric pressure from 500 to 1100 hPa. This range is equivalent to a pressure measurement taken below sea level, such as in a mine, to a pressure measurement taken over 4,570 m above sea level. The BaroVUE 10 is designed for use in environmental applications and is compatible with all Campbell Scientific data loggers.

#### NOTE:

This manual provides information for *CRBasic* data loggers only.

# 2. Precautions

- READ AND UNDERSTAND the Safety section at the front of this manual.
- Care should be taken when opening the shipping package to not damage or cut the cable jacket. If damage to the cable is suspected, contact Campbell Scientific.
- An authorized technician shall verify that the installation and use of this product is in accordance with manufacturer instructions, recommendations, and intended use.
- Although the BaroVUE 10 is rugged, it should be handled as a precision scientific instrument.
- To prevent condensation, install the sensor in an environmentally protected enclosure, complete with desiccant. Change the desiccant at regular intervals.
- If the BaroVUE 10 uses an external pressure port, the pressure port inlet tubing must be connected to a suitable desiccant chamber. See External pressure port (p. 16) for more information.

#### WARNING:

Failure to protect the sensor from condensation may result in permanent damage.

• DO NOT blow into the pressure tube/barb. Human lungs are capable of creating a pressure of approximately 150 hPa above ambient, which can damage the pressure sensors or cause loss of calibration.

- The sensor card is not a memory card. Although inserting the sensor card into a computer slot will not damage the card, it will not appear as external storage or be shown in the computer device manager.
- Do not submerge the sensor card or the motherboard in water.
- Temperatures beyond the operating temperature range may damage the electronics and cause loss of calibration (see Specifications [p. 8]).
- Unnecessary forces applied to the sensor card can cause loss of calibration.

#### WARNING:

Improper wiring may damage the BaroVUE 10 beyond repair.

# 3. Initial inspection

- Upon receipt of the BaroVUE 10, inspect the packaging and contents for damage. If any damage during transport has occurred, file damage claims with the shipping company.
- Immediately check package contents against the shipping documentation. Contact Campbell Scientific about any discrepancies.

Table 3-1 (p. 3) shows the components included with all BaroVUE 10 assemblies:

| Table 3-1: BaroVUE 10 compo                                       | Table 3-1: BaroVUE 10 components |                                                                                       |                                                                                                    |  |  |  |
|-------------------------------------------------------------------|----------------------------------|---------------------------------------------------------------------------------------|----------------------------------------------------------------------------------------------------|--|--|--|
| Component                                                         | Quantity                         | Description                                                                           | Image                                                                                                    |  |  |  |
| BaroVUE 10                                                        | 1                                | Reads sensor card data and<br>sends data to the data logger<br>using SDI-12 or RS-232 |                                                                                                    |  |  |  |
| BVC10 <sup>1</sup> sensor card                                    | 1                                | Contains barometric pressure<br>sensors and calibration<br>coefficients               | BVC10<br>T23450<br>Rev. A                                                                                                    |  |  |  |
| USB type A—micro B cable                                          | 1                                | Connects BaroVUE 10 to the computer                                                   |                                                                                                    |  |  |  |
| BaroVUE10CBL data and power cable                                 | 1                                | Connects BaroVUE 10 to data<br>logger                                                 |                                                                                                    |  |  |  |
| #6-32 x .375 pan Phillips<br>screws and grommets for #6<br>screws | 2                                | Mounts BaroVUE 10 to<br>enclosure backplate                                           |                                                                                                    |  |  |  |
| BV-CAL                                                            | 1                                | Factory calibration sheet for<br>BVC10 sensor card (see Note<br>that follows)         | <image/> <image/> <image/> <section-header><section-header><section-header><image/><text><text><text><text><text><text><text><text><text><text><text><text><text></text></text></text></text></text></text></text></text></text></text></text></text></text></section-header></section-header></section-header> |  |  |  |
| <sup>1</sup> The BCV10 is supplied inside the Ba                  | aroVUE 10.                       |                                                                                       |                                                                                                    |  |  |  |

#### NOTE:

The calibration sheet supplied with the BaroVUE 10 applies to the sensor card (BVC10), NOT the serial number of the BaroVUE 10 main board located on the outside of the unit. To confirm you have the correct calibration sheet, you must open the device and check the serial number on the BVC10 sensor card.

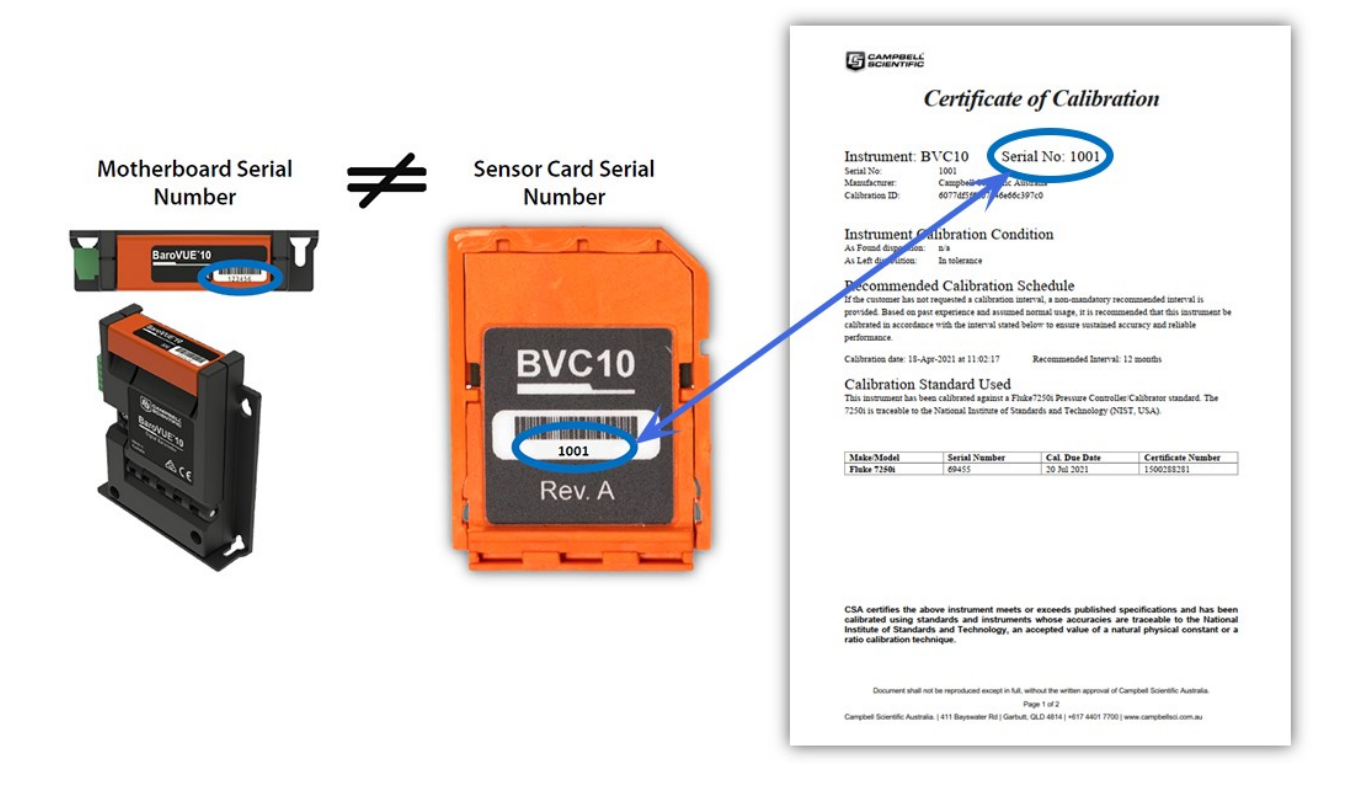

## 4. Overview

The BaroVUE 10 uses a set of silicon pressure elements. Each element is individually calibrated with the calibration corrections stored on the chip. An out-of-calibration sensor card can be returned to Campbell Scientific for recalibration. The sensor card is easily changed in the field, reducing down time and calibration costs.

The BaroVUE 10 is a fully digital sensor. Electronics within the BaroVUE 10 control measurements made by the sensor element, apply calibration coefficients, average the readings, and output the data using SDI-12 or RS-232 protocol to a data logger. The BaroVUE 10 also includes built-in outlier detection and a quality metric with each measurement, ensuring a reliable and accurate pressure sample. This barometer is encased in a plastic housing designed to withstand the

operating temperature range. The case is fitted with an intake valve and a sealed pressure chamber to allow for remote pressure sensing.

In most applications, the BaroVUE 10 idle current is insignificant compared to the data logger and other power draws, allowing the BaroVUE 10 to be powered continuously. See Specifications (p. 8) for more information.

#### Features

- Multiple sensor elements, which result in accurate and stable measurements with a built-in quality metric
- Field-interchangeable sensor card
- Individually calibrated sensor elements that require no further adjustment
- Low power consumption
- Digital SDI-12 or RS-232 output
- Compatible with Campbell Scientific data loggers: Granite-series, CR6, CR1000X, CR800series, CR300-series

# 5. QuickStart

A video that describes data logger programming using *Short Cut* is available at: www.campbellsci.eu/videos/cr1000x-data logger-getting-started-program-part-3. *Short Cut* is an easy way to program your data logger to measure the sensor and assign data logger wiring terminals. *Short Cut* is available as a download on www.campbellsci.eu. It is included in installations of *LoggerNet*, *RTDAQ*, and *PC400*.

The following procedure also details how to use *Short Cut* to program the BaroVUE 10:

- 1. Open *Short Cut* and click Create New Program.
- 2. Double-click the data logger model.

3. In the Available Sensors and Devices box, type BaroVUE10 or find the sensor in the Sensors > Meteorological > Barometric Pressure folder, and double-click BaroVUE10 (SDI-12) Barometric Pressure Sensor. SDI-12 address defaults to 0. Enter the correct SDI-12 address for the sensor if it has been changed from the factory default value. Type the elevation in metres. Choose whether to measure the sensor every hour or every scan. The Barometric pressure and Temperature default to hPa and deg C, respectively. These can be changed by clicking the Barometric pressure or Temperature box and selecting another option.

|                | Available Sensors a                                            | nd Devices                                |                        | Selected Measureme                 | nts Available | or Output |
|----------------|----------------------------------------------------------------|-------------------------------------------|------------------------|------------------------------------|---------------|-----------|
| 1. New/Open    | bar                                                            | X                                         | Exact Match            | Sensor                             | Mea           | surement  |
| 2. Datalogger  | CR1000X Series                                                 |                                           |                        | <ul> <li>CR1000X Series</li> </ul> |               |           |
| 3. Sensors     | V 🦾 Sensors                                                    | 1111                                      |                        | <ul> <li>Default</li> </ul>        | Batt          | v         |
| 4. Output Setu | ıp ✓ 🥭 Meteorologi<br>✓ 🍅 Barometr                             | cal<br>ic Pressure                        |                        |                                    | PTer          | np_C      |
| 5. Adv. Output | S 092 B                                                        | arometric Pressure S                      | Sensor                 |                                    |               |           |
| 6. Output Sele | ct 1 61302                                                     | V Barometric Pressu<br>UE10 (SDI-12) Baro | metric Pressure S      |                                    |               |           |
| 7. Finish      | BaroVUE10 (SDI-12) Barometric Pres                             | sure Sensor (Version: 1.0)                | 0                      |                                    |               | - 0       |
| Wiring Pi      | roperties Wiring                                               |                                           |                        |                                    |               |           |
| Wiring Diagr   |                                                                |                                           | SDI-12 a               | ddress (0-9, A-Z, or a-z)          | )             |           |
| Wiring Text    | Site elevation (meters                                         | ) for correcting bar                      | ometric pressure to se | a level (0=no correction)          | 1382          | 3         |
|                |                                                                |                                           |                        | Measure sensor                     | Hourly ~      |           |
|                |                                                                |                                           |                        | Barometric pressure                | BV_BP         | hPa ∨     |
|                |                                                                |                                           |                        | Temperature                        | BV_Temp       | deg C 🗸   |
|                |                                                                |                                           |                        | Quality matrix F                   | av oual       | code      |
|                |                                                                |                                           |                        | Quality metric E                   | v_Quar        |           |
| Bi             | aroVUE10 (SDI-12) Barometric<br>nits for Pressure: kPa, hPa (m | Pressure Sensor<br>bar), mmHg (Torr),     | inHg, psi, atm         |                                    |               |           |

4. Click the **Wiring** tab to see how the sensor is to be wired to the data logger. The default control terminal for SDI-12 is **C1**. To change to another terminal, click the terminal name and select another terminal. Click **OK** after wiring the sensor.

| perties Wiring         |                                            |
|------------------------|--------------------------------------------|
| BaroVUE10              | CR1000X Series                             |
| Red                    | 12V                                        |
| White                  | C1                                         |
| Black                  | G                                          |
| Click a CR1000X Series | terminal name to change a wire's location. |

5. Repeat steps three and four for other sensors you want to connect. Click Next.

6. In **Output Setup**, type the scan rate, a **Table Name**, and **Data Output Storage Interval**. Click **Next**.

| Short Cut (CR1000X Series)<br><u>File</u> Program <u>Tools</u> <u>Help</u>                     | C/CampbellschSCWin/untitied.scw –<br>Tgst                                                                                                    | ×   |
|------------------------------------------------------------------------------------------------|----------------------------------------------------------------------------------------------------|-----|
| Progress<br>1. New/Open<br>2. Datalogger                                                       | How often should the CR1000X Series measure its sensor(s)?                                                                                                    | 0   |
| <ol> <li>Sensors</li> <li>Output Setup</li> <li>Adv. Outputs</li> <li>Output Select</li> </ol> | Data is processed by the datalogger and<br>then stored in an output table. Two tables<br>are defined by default; up to 10 tables can<br>be added.                                                                                                    | Ø   |
| 7. Finish                                                                                      | 1 Hourly 2 Daily                                                                                                    |     |
| Wiring<br>Wiring Diagram                                                                       | Table Name Hourly Delete Table                                                                                                    | Ø   |
| Wiring Text                                                                                    | Data Output Storage Interval<br>Makes 360 measurements per output<br>interval based upon the chosen<br>measurement interval of 10 Seconds.                                                                                                    | 0   |
|                                                                                                | Copy to External Storage                                                                                                    |     |
|                                                                                                | SC115 Flash Memory Drive Memory Card                                                                                                    | 0   |
|                                                                                                | Advanced Outputs (all tables)                                                                                                    | 0   |
|                                                                                                | Specify how often measurements are to be made and how often outputs are to be stored. Note that multiple output intervals can be specified, one for each output table. By default, an output table is set up to send data to memory based on time. Select the Advanced Output option to send data to memory based on one or more of the following conditions: time, the state of a flag, or the value of a measurement. | < > |
| L                                                                                              |                                                                                                    |     |

7. Select the output options.

| Progress        | Selected Measurem<br>Output                                                                                                    | ients Available for |            | Selected Me | asurement  | s for Output |             |       |
|-----------------|----------------------------------------------------------------------------------------------------|---------------------|------------|-------------|------------|--------------|-------------|-------|
| 1. New/Open     | Sensor                                                                                                    | Measurement         | Average    | 1 Hourly    | 2 Daily    |              |             |       |
| 2. Dataloggel   | CR1000X Series                                                                                                    |                     | ETo        | Sensor      | 1easuremen | Processing   | Jutput Labe | Units |
| 4. Output Satur | <ul> <li>Default</li> </ul>                                                                                                    | BattV               | Maximum    | BaroVUE10   | BV BP      | Average      | BV BP AVG   | hPa   |
| 5. Adv. Outputs |                                                                                                    | PTemp_C             | Minimum    | BaroVUE10   | BV Temp    | Average      | BV Temp A   | deg C |
| 6 Output Select | BaroVUE10                                                                                                    | BV_BP               | Comple     | BaroVUE10   | BV Qual    | Minimum      | BV Qual M   | code  |
| 7 Einich        |                                                                                                    | BV_Temp             | Sample     | Darovollio  | DV_Qual    | Miniman      | BV_Qual_IM  | Code  |
| 7. FILIST       | i in the second second s | BV_Qual             | StdDev     |             |            |              | DV_Qual_11  |       |
| Ariuin -        |                                                                                                    |                     | Total      |             |            |              |             |       |
| wiring          |                                                                                                    |                     | WindVector |             |            |              |             |       |
| Wiring Text     |                                                                                                    |                     |            |             |            |              |             |       |
| Wiring Text     |                                                                                                    |                     |            | 2 Edit      | Remo       | ove          |             |       |

- 8. Click **Finish** and save the program. Send the program to the data logger if the data logger is connected to the computer.
- 9. If the sensor is connected to the data logger, check the output of the sensor in the data display in *LoggerNet*, *RTDAQ*, or *PC400* to make sure it is making reasonable measurements.

# 6. Specifications

#### CAUTION:

Specifications assume the use of recommended desiccation. See Venting, condensation, and mounting (p. 13) for more information.

| Digital output:                                  | SDI-12, RS-232 serial                                    |
|--------------------------------------------------|----------------------------------------------------------|
| Response time:                                   | 1s for the M! SDI-12 command                             |
| Default configuration                            |                                                          |
| SDI-12:                                          | Default SDI-12 address is 0                              |
| RS-232:                                          | 9600 baud rate, eight data bits, no parity, one stop bit |
| Operating range                                  |                                                          |
| Pressure:                                        | 500 to 1100 hPa                                          |
| Temperature:                                     | –40 to 60 °C                                             |
| Humidity:                                        | 0 to 97%, non-condensing                                 |
| Supply voltage:                                  | 9 to 28 VDC <del></del>                                  |
| Current consumption at 12 VI                     | DC                                                       |
| Idle:                                            | 200 μA; 350 μA (RS-232 enabled)                          |
| Active:                                          | <5 mA (sensor is active ~200 ms)                         |
| Housing material:                                | Polybutylene terephthalate (PBT) and polycarbonate (PC)  |
| Internal chamber pressure rating with respect to |                                                          |
| ambient:                                         | ±400 hPa                                                 |
| Pressure fitting:                                | ¼-in barb                                                |
| Maximum cable length:                            | 3 m (10 ft)                                              |
| Dimensions:                                      | 2.1 x 9.0 x 10.2 cm (0.8 x 3.5 x 4.0 in)                 |
| Weight:                                          | 135 g (4.8 oz)                                           |
| Compliance:                                      | View documents at: www.campbellsci.eu/barovue10          |

### 6.1 Accuracy

| Calibration Uncertainty: <sup>1</sup> | ±0.15 hPa at 20 °C       |
|---------------------------------------|--------------------------|
| Uncertainty:                          | ±0.3 hPa at 20 °C        |
| Total uncertainty:                    | ±0.5 hPa at –40 to 60 °C |
| Long-term stability:                  | ±0.1 hPa per year        |
| Power supply rejection:               | >30 dB                   |
| Measurement noise:                    | 0.05 hPa (RMS)           |
| Resolution:                           | 0.1 hPa                  |

<sup>1</sup>Defined as ±2 standard deviation limits of inaccuracy of the working standard at 1000 hPa in comparison to international standards (NIST).

# 7. Installation

If you are programming your data logger with *Short Cut*, skip Wiring (p. 9) and Programming (p. 11). *Short Cut* does this work for you. See QuickStart (p. 5) for a tutorial.

### 7.1 Wiring

The BaroVUE 10 does not support communications through SDI-12 and RS-232 simultaneously. The data logger connects to the BaroVUE 10 with a 5-pin screw terminal plug connector. This connector is removable and may be replaced.

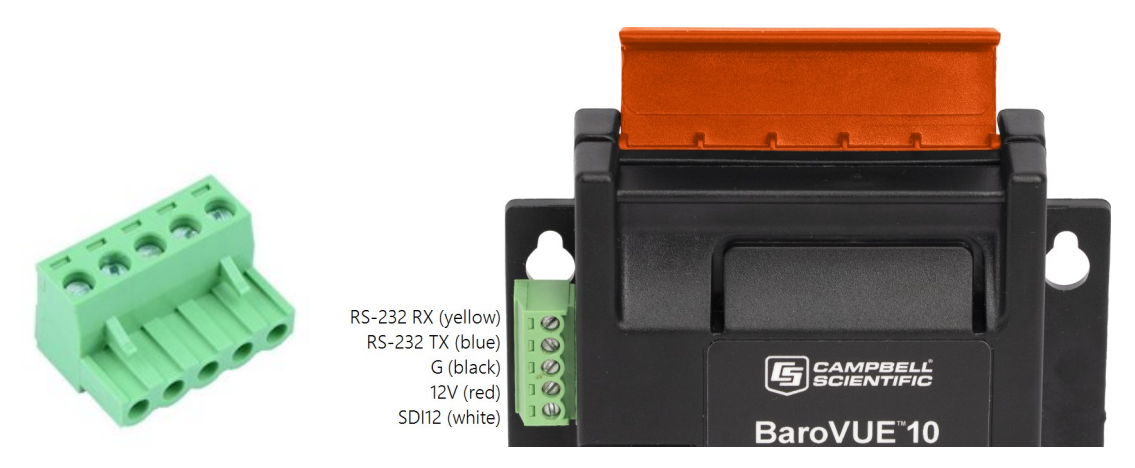

Figure 7-1. 5-pin screw terminal plug connector and connections

### 7.1.1 SDI-12 data logger connections

| Table 7-1: Wire colour, function, and data logger connection |                              |                                                                           |  |  |
|--------------------------------------------------------------|------------------------------|---------------------------------------------------------------------------|--|--|
| Wire colour                                                  | Wire function                | Data logger connection                                                    |  |  |
| White                                                        | SDI-12 signal                | <b>C</b> , <b>SDI-12</b> , or <b>U</b> configured for SDI-12 <sup>1</sup> |  |  |
| Red                                                          | Power                        | 12V, Battery+                                                             |  |  |
| Black                                                        | Power ground                 | G                                                                         |  |  |
| Blue                                                         | RS-232 TX                    | not connected                                                             |  |  |
| Yellow                                                       | RS-232 RX                    | not connected                                                             |  |  |
| <sup>1</sup> U and C terminals are auto                      | omatically configured by the | e measurement instruction.                                                |  |  |

Connect the wires in the order shown in the following table.

If multiple SDI-12 sensors are connected to a data logger, Campbell Scientific recommends using separate terminals when possible. However, multiple SDI-12 sensors can connect to the same data logger control or **U** terminal. Each must have a unique SDI-12 address. Valid addresses are 0 through 9, a through z, and A through Z.

For CR6 and CR1000X data loggers, triggering conflicts may occur when a companion terminal is used for a triggering instruction such as TimerInput(), PulseCount(), or WaitDigTrig(). For example, if this product is connected to C3 on a CR1000X, C4 cannot be used in the TimerInput(), PulseCount(), or WaitDigTrig() instructions.

### 7.1.2 RS-232 connections

| Table 7-2: Wire colour, function, and data logger connection                                |               |                         |  |  |
|---------------------------------------------------------------------------------------------|---------------|-------------------------|--|--|
| Wire colour                                                                                 | Wire function | Data logger connection  |  |  |
| Yellow                                                                                      | RS-232 RX     | <b>C</b> (odd numbered) |  |  |
| Blue                                                                                        | RS-232 TX     | C (even numbered)       |  |  |
| Black                                                                                       | Power ground  | G                       |  |  |
| Red                                                                                         | Power         | 12V, Battery+           |  |  |
| White                                                                                       | SDI-12 signal | not connected           |  |  |
| <sup>1</sup> U and C terminals are automatically configured by the measurement instruction. |               |                         |  |  |

### 7.2 Programming

*Short Cut* is the best source for up-to-date programming code for Campbell Scientific data loggers. If your data acquisition requirements are simple, you can probably create and maintain a data logger program exclusively with *Short Cut*. If your data acquisition needs are more complex, the files that *Short Cut* creates are a great source for programming code to start a new program or add to an existing custom program.

#### NOTE:

Short Cut cannot edit programs after they are imported and edited in CRBasic Editor.

A *Short Cut* tutorial is available in QuickStart (p. 5). If you wish to import *Short Cut* code into *CRBasic Editor* to create or add to a customized program, follow the procedure in Importing Short Cut code into CRBasic Editor (p. 31). Programming basics for *CRBasic* data loggers are provided in the following sections.

### 7.2.1 SDI-12 programming

The **SDI12Recorder()** instruction sends a request to the sensor to make a measurement and then retrieves the measurement from the sensor. See SDI-12 commands (p. 18) for more information.

For most data loggers, the **SDI12Recorder()** instruction has the following syntax:

SDI12Recorder(Destination, SDIPort, SDIAddress, "SDICommand", Multiplier, Offset, FillNAN, WaitonTimeout)

Valid values for the **SDIAddress** are 0 through 9, a through z, and A through Z; alphabetical characters need to be enclosed in quotation marks (for example, **"A"**). Also enclose the **SDICommand** in quotation marks as shown. The **Destination** parameter must be an array. The required number of values in the array depends on the command; see Table 8-2 (p. 19).

FillNAN and WaitonTimeout are optional parameters (refer to *CRBasic Editor* help for more information).

A downloadable program is available at www.campbellsci.eu/downloads/barovue10-example-program 7.

### 7.2.2 RS-232 programming—Polled Mode

SDI-12 is the default interface for measurement communication. However, the sensor can be configured to support measurement communication over RS-232. The RS-232 mode may be configured using Device Configuration Utility (p. 21) or the Terminal menu (p. 26).

When the RS-232 mode is set to **Polled Mode**, the BaroVUE 10 will accept a carriage-return terminated command to initiate and return measurements (see Table 7-3 [p. 12] for the command list). The **SerialOut()** instruction is used to send a measurement request to the sensor. The **SerialIn()** instruction is used to capture the measurement values returned by the sensor. The **SplitStr()** instruction is used to parse the measurement values into an array of floating-point numbers.

The following is an example exchange, where  $\langle CR \rangle$  is a carriage return and  $\langle LF \rangle$  is a line feed. The values returned are separated by the sign of the value (+ or –).

Data logger transmit: MO < CR >

Data logger receive: +123.45+67.8+6<CR><LF>

#### CAUTION:

The carriage-return termination command must be issued outside of an active terminal menu session. Issue the command before entering the terminal menu or ensure that you have exited any active terminal menu session.

A downloadable program is available at www.campbellsci.eu/downloads/barovue10-example-program.

| Command | Values returned                                                           | Units                                      |  |
|---------|---------------------------------------------------------------------------|--------------------------------------------|--|
| MO      | <ol> <li>Pressure</li> <li>Temperature</li> <li>Quality metric</li> </ol> | 1. hPa<br>2. °C<br>3. not applicable (N/A) |  |
| M1      | <ol> <li>Pressure</li> <li>Temperature</li> <li>Quality metric</li> </ol> | 1. kPa<br>2. °C<br>3. N/A                  |  |
| M2      | <ol> <li>Pressure</li> <li>Temperature</li> <li>Quality metric</li> </ol> | 1. inHg<br>2. °F<br>3. N/A                 |  |
| M3      | <ol> <li>Pressure</li> <li>Temperature</li> <li>Quality metric</li> </ol> | 1. mmHg<br>2. °C<br>3. N/A                 |  |
| M4      | <ol> <li>Pressure</li> <li>Temperature</li> <li>Quality metric</li> </ol> | 1. psia<br>2. ° F<br>3. N/A                |  |

#### Table 7-3: RS-232 command list

### 7.3 Venting, condensation, and mounting

To prevent condensation, install the sensor in an environmentally protected enclosure, complete with desiccant. Change the desiccant at regular intervals. If the BaroVUE 10 uses an external pressure port, the pressure port inlet tubing must be connected to a suitable desiccant chamber.

#### WARNING:

Failure to protect the sensor from condensation may result in permanent damage.

For the sensor to detect the external ambient pressure, the enclosure must vent to the atmosphere (not be hermetically sealed), which may require the addition of a vent hole on the outer wall. An external pressure port can reduce errors caused by wind (see External pressure port [p. 16] for more information).

### 7.3.1 Typical mounting

The BaroVUE 10 is typically mounted in a Campbell Scientific enclosure next to the data logger. Secure the BaroVUE 10 to an enclosure backplate by inserting screws through the mounting holes in the BaroVUE 10 and into the grommets. The enclosure must include desiccant and a desiccant indicator card.

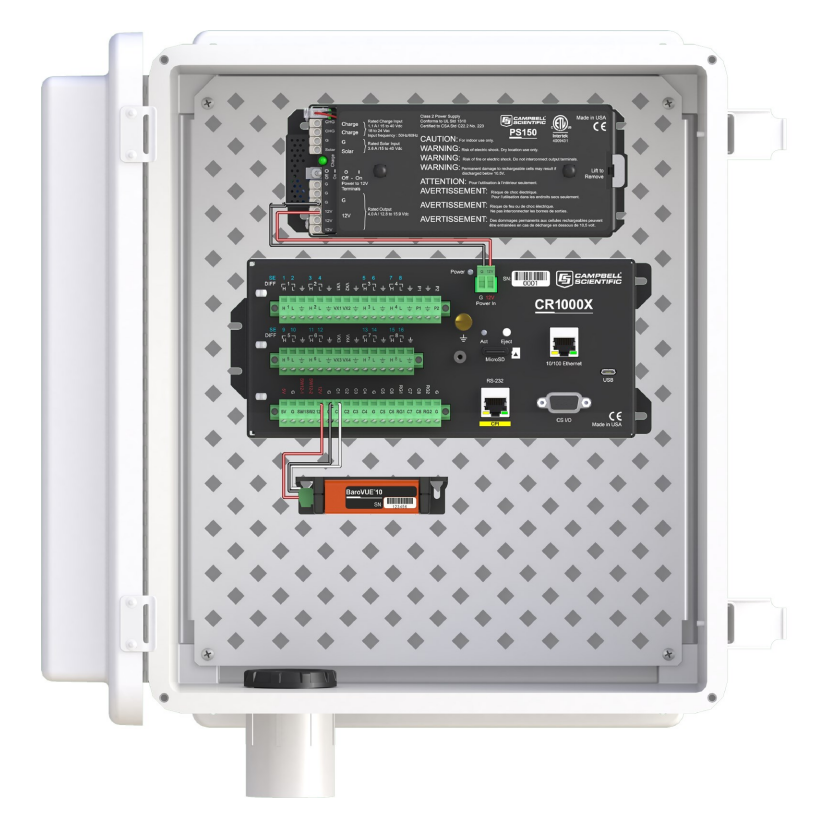

Figure 7-2. BaroVUE 10 mounted in a Campbell Scientific enclosure

### 7.3.2 ENC100 mounting

Campbell Scientific offers the ENC100 for situations where it is desirable to house the BaroVUE 10 in its own enclosure (see Figure 7-3 [p. 15]). The ENC100 is a small enclosure with dimensions of 17 x 14 x 10 cm ( $6.7 \times 5.5 \times 3.9$  in). It includes a compression fitting for cable entry, a vent for equalization with the atmosphere, a backplate for mounting the BaroVUE 10, and hardware for mounting the ENC100 to a tripod, tower, or pole.

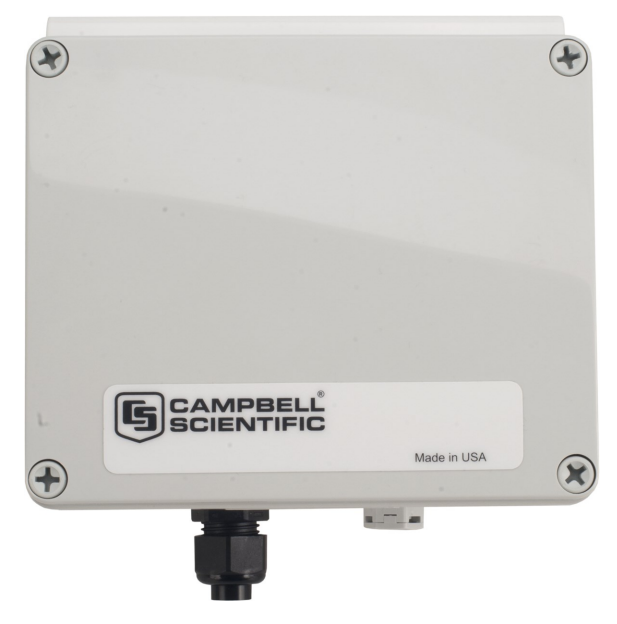

Figure 7-3. A small enclosure (ENC100) that can house one BaroVUE 10

### 7.3.3 DIN rail mounting

The BaroVUE 10 can also be mounted to a DIN Rail using the DIN rail mounting kit (purchased separately). The DIN rail mounting kit contains the following parts:

| Table 7-4: DIN rail components    |          |  |
|-----------------------------------|----------|--|
| Description                       | Quantity |  |
| BaroVUE 10 DIN rail adapter plate | 1        |  |
| 6 mm M3 Pozi-drive screws         | 2        |  |
| DIN rail mount                    | 1        |  |

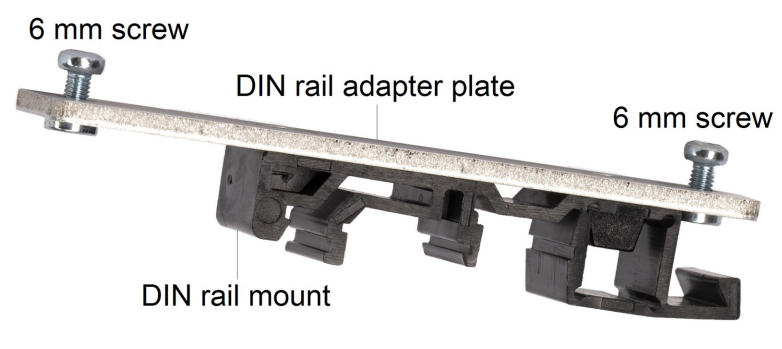

Figure 7-4. Din rail kit

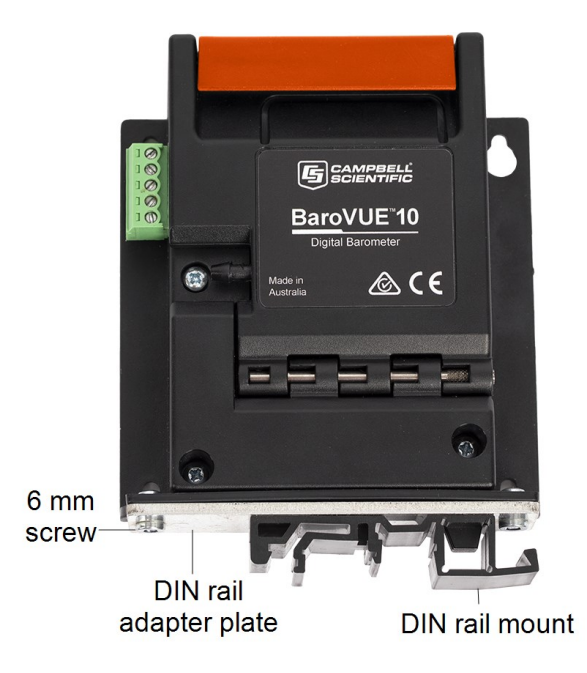

Figure 7-5. BaroVUE 10 with optional DIN rail mounting kit

### 7.3.4 External pressure port

A two-plate pressure port, such as the RM Young 61002, can minimize dynamic pressure errors due to wind. Wind at the barometer inlet can impair the measurement performance of remote barometers. Ambient wind of 20 metres/second (45 mph) blowing over a typical barometer inlet tube can cause dynamic pressure errors as high as 3 hPa. These errors can make atmospheric pressure data unsuitable for research and forecast purposes. The pressure port reduces dynamic pressure errors to a minimum level. The design of the pressure port effectively slows air velocity at the pressure inlet. An internal baffle system creates a barrier to water and snow intrusion into the barometer.

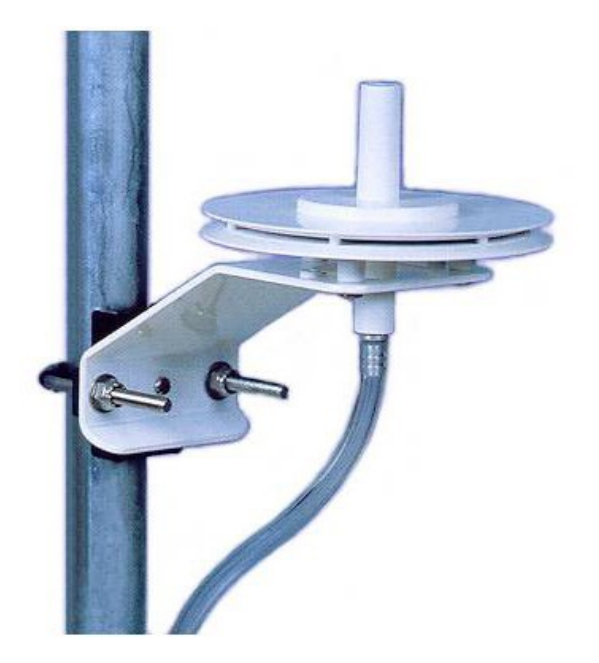

Figure 7-6. Zero wind pressure port

Mount the sensor with the pneumatic connector pointing vertically downwards to prevent condensation collecting in the pressure cavity, and also to ensure that water cannot enter the sensor.

To prevent water vapor from entering the inner cavity of the sensor, terminate the intake/vent tube opening inside a suitable desiccant tube. The desiccant tube must always be attached to the BaroVUE 10.

# 8. Operation

This section discusses the following:

| 8.1 Factory settings                 | 18 |
|--------------------------------------|----|
| 8.2 SDI-12 commands                  | 18 |
| 8.3 Quality metric                   | 19 |
| 8.4 Correcting pressure to sea level | 20 |
| 8.5 Device Configuration Utility     | 21 |
| 8.6 Terminal menu                    |    |

| Table 8-1: Factory Settings |         |  |
|-----------------------------|---------|--|
| Parameter                   | Setting |  |
| SDI-12 address              | 0       |  |
| RS-232 data bits            | 8       |  |
| RS-232 stop bits            | 1       |  |
| RS-232 parity None          |         |  |
| RS-232 baud rate            | 9600    |  |
| Pressure units hPa          |         |  |
| Temperature units           | Celsius |  |

### 8.2 SDI-12 commands

The BaroVUE 10 supports the commands listed in Table 8-2 (p. 19). When using an M! command, the data logger waits for the time specified by the sensor, sends the D! command, pauses its operation, and waits until either it receives the data from the sensor or the sensor timeout expires. If the data logger receives no response, it will send the command a total of three times, with three retries for each attempt, or until a response is received.

A **C**! command follows the same pattern as an **M**! command with the exception that it does not require the data logger to pause its operation until the values are ready. Rather, the data logger picks up the data with the **D**! command on the next pass through the program. Another measurement request is then sent so that data is ready on the next scan.

As measurement data is transferred between the BaroVUE 10 and data logger digitally, no offset errors are incurred with increasing cable length as seen with analogue sensors. However, an increase in cable length does reach a point when digital communications break down, resulting in either no response or excessive SDI-12 retries and incorrect data due to noise problems. (Using SDI-12 commands such as MC!, which add a cyclic redundancy check [CRC], can significantly improve incorrect data issues.)

| Table 8-2: BaroVUE 10 SDI-12 commands                                                                                                    |                                                                           |                                      |
|----------------------------------------------------------------------------------------------------|---------------------------------------------------------------------------|--------------------------------------|
| SDI-12 command <sup>1</sup>                                                                                                    | Values Returned<br>or Function                                            | Units                                |
| aM!, aC!, aMC!, or aCC!                                                                                                    | <ol> <li>Pressure</li> <li>Temperature</li> <li>Quality metric</li> </ol> | 1. hPa (millibar)<br>2. °C<br>3. N/A |
| aM1!, aC1!,<br>aMC1!, or aCC1!                                                                                                    | <ol> <li>Pressure</li> <li>Temperature</li> <li>Quality metric</li> </ol> | 1. kPa<br>2. °C<br>3. N/A            |
| aM2!, aC2!,<br>aMC2!, or aCC2!                                                                                                    | <ol> <li>Pressure</li> <li>Temperature</li> <li>Quality metric</li> </ol> | 1. in Hg<br>2. ° F<br>3. N/A         |
| aM3!, aC3!,<br>aMC3!, or aCC3!                                                                                                    | <ol> <li>Pressure</li> <li>Temperature</li> <li>Quality metric</li> </ol> | 1. mm Hg<br>2. °C<br>3. N/A          |
| aM4!, aC4!,<br>aMC4!, or aCC4!                                                                                                    | <ol> <li>Pressure</li> <li>Temperature</li> <li>Quality metric</li> </ol> | 1. psia<br>2. °F<br>3. N/A           |
| ?!                                                                                                    | Returns the SDI-12 address                                                |                                      |
| <sup>1</sup> <i>a</i> is the SDI-12 address. In the <b>SDI12Recorder()</b> CRBasic instruction, the command parameter does not include the SDI-12 address because the address is a separate parameter. |                                                                           |                                      |

### 8.3 Quality metric

For each pressure value, the BaroVUE 10 can output a number known as the quality metric (QM). The QM indicates the quality in the pressure measurement. For more information about the QM, refer to the following table:

| Table 8-3: Quality metric numbers |                                                           |                                                                                                    |  |
|-----------------------------------|-----------------------------------------------------------|----------------------------------------------------------------------------------------------------|--|
| QM range                          | Description                                               | Comments                                                                                                    |  |
| > 6                               | Sensor freshly calibrated                                 | The sensor card was recently calibrated.                                                                                          |  |
| 5 to 5.99                         | Sensor working well                                       | The sensor card is working well. All elements agree to a high level.                                                              |  |
| 4 to 4.99                         | In two to three months,<br>sensor will need recalibration | The sensor card will soon need recalibration. Contact your local Campbell Scientific office for a replacement card.               |  |
| 0 to 3.99                         | Recalibrate sensor now                                    | The sensor card is out of calibration or has a fault.<br>Contact your local Campbell Scientific office for a<br>replacement card. |  |

### 8.4 Correcting pressure to sea level

The weather service, most airports, radio stations, and television stations adjust the atmospheric pressure to a common reference (sea level). Use the following equation to find the difference (dP) in pressure between the sea level and the site. This equation assumes U. S. Standard Atmosphere and dry air (Wallace and Hobbes 1977, 59-61<sup>1</sup>).

$$dP = 1013.25 \left\{ 1 - \left( 1 - \frac{E}{44307.69231} \right)^{5.25328} \right\}$$
 Eq. 1

The value (*dP*) is in hPA, and the site elevation (*E*) is in metres. Add the *dP* value to the offset in the measurement instruction.

Use the following equation to convert feet to metres:

$$E(m) = \frac{E(ft)}{3.281 ft/m} Eq. 2$$

The corrections involved can be significant. For example, at 1000 hPa and 20 °C, barometric pressure decreases by 1.1 hPa for every 10 m increase in elevation.

<sup>1</sup>Wallace, J.M. and P.V. Hobbes. 1977. *Atmospheric Science: An Introductory Survey*. Academic Press.

### 8.5 Device Configuration Utility

Use *Device Configuration Utility* software to change the SDI-12 address, view sensor measurements, and update an operating system.

1. Open the main case by unclipping the latch and opening the main door.

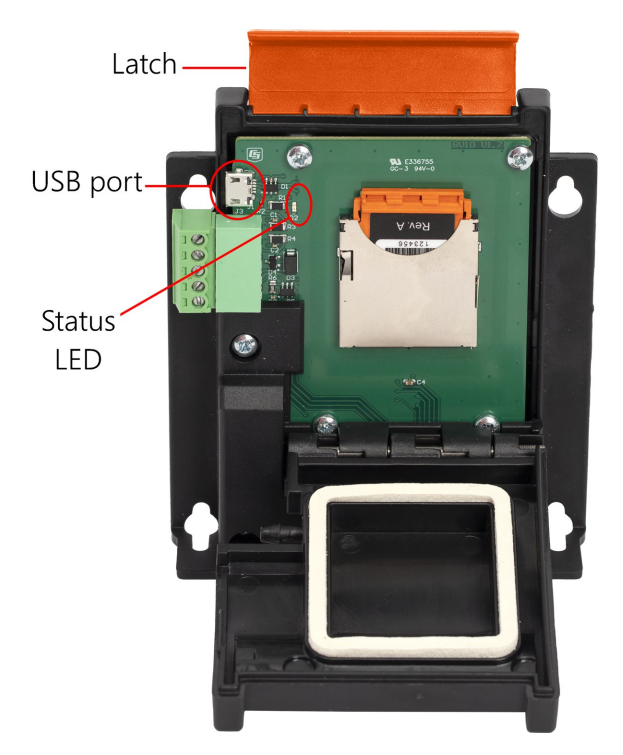

Figure 8-1. BaroVUE 10 with main door open

2. Open Device Configuration Utility.

3. Type BaroVUE10 in the **Device Type** box and click **BaroVUE10**.

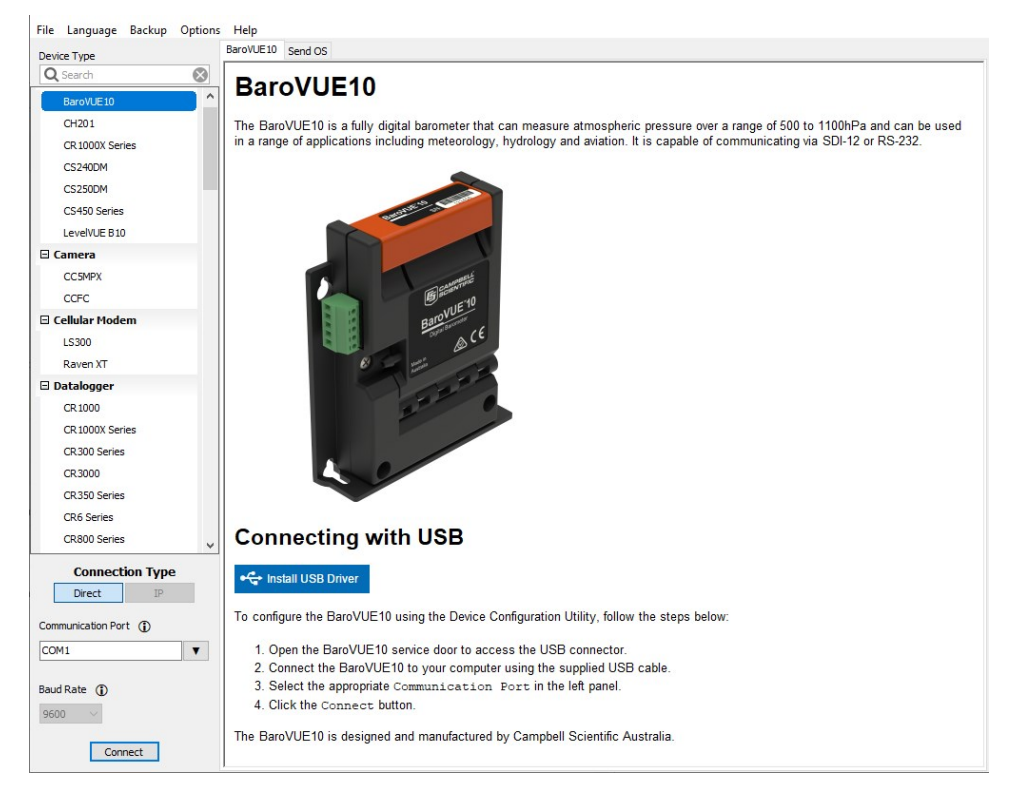

- 4. If this is the first time connecting the BaroVUE 10 to the computer, click **Install USB Driver** before connecting the cable to the computer.
- 5. Use the USB cable to connect the BaroVUE 10 USB port to a computer USB port. See Figure 8-1 (p. 21).
- 6. Select the **Communication Port** in the left panel. **BaroVUE10** will appear in the selection dialogue.

#### NOTE:

It may take a few seconds for the **Communication Port** to become available for use after physically connecting the BaroVUE 10 to the computer. If you don't see a BaroVUE 10 device listed, check that the USB cable is correctly inserted and that the USB driver was correctly installed as per Step 4.

7. Click **Connect** to access the **Settings Editor**.

| Device Type        | Settings Editor                           |
|--------------------|-------------------------------------------|
| Q Search           |                                           |
| BaroVUE10          |                                           |
| CH201              | Internation Live Data SDI-12 RS-232       |
| CR 1000X Series    | Baro/UE10 Serial Number                   |
| CS240DM            | 333                                       |
| CS250DM            | BaroVUE10 Hardware Version                |
| CS4E0 Series       | 1                                         |
| CS450 Series       | BaroVUE10 OS Version                      |
| LevelVUE B10       | 1                                         |
| Camera             | BVC10 Serial Number                       |
| CC5MPX             | 999                                       |
| CCFC               | BVC10 Hardware Version                    |
| Cellular Modem     |                                           |
| LS300              | BVC10.0S.Version                          |
| Raven XT           | 1                                         |
|                    | ×                                         |
| Connection Type    |                                           |
| Direct IP          | BaroVUE10 OS Version                      |
| Communication Port | Specifies the version of the BaroVUE10 OS |
|                    |                                           |
| COMI               |                                           |
| Baud Rate          |                                           |
|                    |                                           |
| 9600 🗸             | 1                                         |

8. Click the Live Data tab to view real-time measurements.

| O Device Configuration Utility 2.25. | 01                                                                                                    | - | ×      |
|--------------------------------------|----------------------------------------------------------------------------------------------------|---|--------|
| File Language Backup Options         | Help                                                                                                    |   |        |
| Device Type                          | Settings Editor Send OS                                                                                   |   |        |
| Q Search                             |                                                                                                    |   | <br>2  |
| BaroVUE10  CR1000                    | Information Live Data SDI-12 RS-232                                                                       |   | <br>   |
| CR300 Series                         | Sample Count                                                                                              |   | <br>-1 |
| CR6 Series                           |                                                                                                    |   | <br>-  |
| CS120                                | Pressure Sample (hPa)<br>1010.1                                                                           |   |        |
| EC100                                | Tamparah ya Samola (daof)                                                                                 |   | <br>-  |
| LevelVUE B10                         | 26.3                                                                                                    |   | <br>71 |
| 🗆 Camera                             | Quality Metric Sample                                                                                     |   | <br>-  |
| CC5MPX                               | 6.89                                                                                                    |   |        |
| CC640                                |                                                                                                    |   | -      |
| CCFC                                 |                                                                                                    |   |        |
| 🖻 Cellular Modem                     |                                                                                                    |   |        |
| LS300                                |                                                                                                    |   |        |
| Raven XT                             |                                                                                                    |   |        |
| Datalogger                           |                                                                                                    |   |        |
| CR 1000                              |                                                                                                    |   |        |
| CR 1000X Series                      |                                                                                                    |   |        |
| CR300 Series                         |                                                                                                    |   |        |
| CR3000                               |                                                                                                    |   |        |
| CR6 Series                           |                                                                                                    |   |        |
| CR800 Series                         |                                                                                                    |   |        |
| CRVW Series                          |                                                                                                    |   |        |
| Connection Type                      |                                                                                                    |   |        |
| Direct IP                            | Quality Metric                                                                                            |   | î      |
| Communication Port (j)               | Displays the current quality metric sample, this value indicates the quality of the pressure measurement. |   |        |
| COM45                                | 6 to 6.99 The sensor is freshly calibrated, accurate and is working to a high standard.                   |   |        |
|                                      | 5 to 5.99 The sensor is accurate and is working to a high standard.                                       |   |        |
| Baud Rate (j)                        | 4 to 4.99 The sensor should be calibrated soon, contact Campbell Scientific for re-calibration.           |   |        |
| 9600 ~                               | less than 3 99. The sensor should be calibrated now, contact Campbell Scientific for re-calibration       |   | ~      |
| Disconnect                           | Apply Cancel Factory Defaults Read File Summary                                                           |   |        |

9. To change the SDI-12 address, click the **SDI-12** tab, click the **SDI-12 Address** box, select a different value, then click **Apply**.

| File Language Backup Optio | ns Help                                         |
|----------------------------|-------------------------------------------------|
| Device Type                | Settings Editor                                 |
| Q Search 🛞                 |                                                 |
| BaroVUE10                  | Information Live Data SDI-12 RS-232             |
| CH201                      |                                                 |
| CR 1000X Series            | SUI-12 Address                                  |
| CS240DM                    |                                                 |
| CS250DM                    |                                                 |
| CS450 Series               |                                                 |
| LevelVUE B10               |                                                 |
| Camera                     |                                                 |
| CC5MPX                     |                                                 |
| CCFC                       |                                                 |
| E Cellular Modem           |                                                 |
| LS300                      |                                                 |
| Raven XT                   |                                                 |
|                            |                                                 |
| Connection Type            |                                                 |
| Direct IP                  | SDI-12 Address                                  |
| Communication Port         | Specifies the SDI-12 Sensor Address.            |
| COM1                       |                                                 |
| COMI                       |                                                 |
| Baud Rate (1)              |                                                 |
| 0600                       |                                                 |
| 5000                       |                                                 |
| Disconnect                 | Apply Cancel Factory Defaults Read File Summary |
|                            |                                                 |

 To change the RS-232 settings, click the RS-232 tab. RS-232 settings that can be changed include the RS-232 Mode, Baud Rate, Parity, Continuous Mode Sample Period, and Continuous Mode Measurement Units. After changing settings, click Apply.

| File Language Backup Options | s Help                                          |   |
|------------------------------|-------------------------------------------------|---|
| Device Type                  | Settings Editor                                 |   |
| Q Search 🛞                   |                                                 | a |
| BaroVUE10                    | Tofermation Line Data CDT 12 BS-232             |   |
| CH201                        |                                                 |   |
| CR 1000X Series              | RS-232 Mode *                                   |   |
| CS240DM                      | Seep Mode (Low Power)                           |   |
| CS250DM                      | Baud Rate                                       |   |
| CS450 Series                 |                                                 |   |
| LevelVUE B10                 | Panty<br>No Parity V                            |   |
| 🗉 Camera                     | Conference Made County Desired                  |   |
| CC5MPX                       | 60 Minutes V                                    |   |
| CCFC                         | Continuous Mode Managurament Units              |   |
| 🗉 Cellular Modem             | hPa, degC, Qm V                                 |   |
| LS300                        |                                                 |   |
| Raven XT                     |                                                 |   |
| ×                            |                                                 |   |
| Connection Type              |                                                 |   |
| Direct IP                    |                                                 |   |
| Communication Port           |                                                 |   |
| COM1                         |                                                 |   |
| Cont                         |                                                 |   |
| Baud Rate (1)                |                                                 |   |
| 9600                         |                                                 |   |
|                              |                                                 |   |
| Disconnect                   | Apply Cancel Factory Defaults Read File Summary |   |
|                              |                                                 |   |

WARNING:

Remove the USB cable before closing the door.

### 8.5.1 Updating the operating system

- 1. Find the BaroVUE 10 operating system at www.campbellsci.eu/downloads, dick **Download Now**, and click **Save File**. This will download an .exe file on your computer.
- 2. Double-click the .exe file. This will save the operating system file in C:/Campbellsci/Lib/OperatingSystems.
- 3. Use the USB cable to connect the BaroVUE 10 USB port to a computer USB port.
- 4. Access Device Configuration Utility (see Device Configuration Utility [p. 21]).
- 5. Click the **Send OS** tab.

| File Language Backup Options                                                                                                    | Help New Version *                                                                                                    |
|----------------------------------------------------------------------------------------------------|----------------------------------------------------------------------------------------------------|
| Device Type                                                                                                    | BaroVUE10 Send OS                                                                                                    |
| Dewce type<br>Q Search &<br>BaroWE10<br>CH201<br>CR 1000X Series<br>CS240DM<br>CS2500M<br>CS2500M<br>CS450 Series<br>LeveNUFE 100 | BaroVUE10 Operating System Download Using this panel, you can download a new operating system into the BaroVUE10 or the BVC10. Complete the following steps to update the BaroVUE10's operating system: 1. Open the service door on the BaroVUE10 and connect it to your computer using the provided USB cable. 2. Select the appropriate Communication Port in the left panel. 3. Click the Start button below. |
| Conce Jo<br>Canera<br>CCSVPX<br>CCFC<br>CCFC<br>CCFULIAR Hodem<br>LS300<br>Raven XT                                               | 4. Select the OS file to send to the device and click cx.     5. At this point the OS download will begin.     6. Once the download is complete, the device will reboot and the Green LED will flash.     7. Remove the USB cable and close the service door before use.     WARNING: DO NOT remove power or disconnect the device during the operating system download.                                         |
| Connection Type<br>Direct IP<br>Communication Port (1)<br>COM1 V<br>Boud Rate (1)<br>5000 V                                       |                                                                                                    |
| Connect                                                                                                    | Start Print Instructions                                                                                                    |

- 6. Click Start.
- 7. Select the file. It will have an .srec extension.
- 8. Click **OK**. The operating system will start downloading. When download is complete, the BaroVUE 10 will restart and the green LED will flash.

#### WARNING:

Do not remove power or disconnect the device during the operating system download.

9. Remove the USB cable and close the door before use.

### 8.6 Terminal menu

To access the main menu, do the following:

 Connect your computer to the RS-232 interface, such as the A200 interface. One end of the A200 has a terminal block while the other end has a type B female USB port. The terminal block provides 12V, G, Tx, and Rx terminals for connecting the sensor (see Figure 8-2 [p. 26] and Table 8-4 [p. 26]). The data cable shipped with the A200 has a USB type-A male connector that attaches to a computer USB port, and a type B male connector that attaches to the A200 USB port.

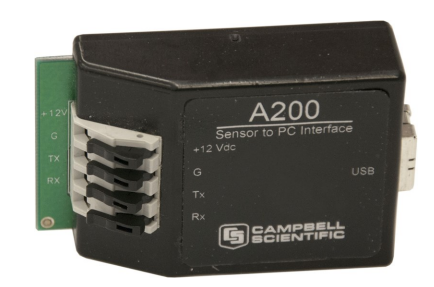

Figure 8-2. A200 Sensor-to-Computer Interface

| Table 8-4: Data cable-to-A200 connection |               |               |  |  |  |
|------------------------------------------|---------------|---------------|--|--|--|
| Wire colour                              | Wire function | A200 terminal |  |  |  |
| Red                                      | Power         | +12V          |  |  |  |
| Black                                    | Power ground  | G             |  |  |  |
| Blue                                     | RS-232 TX     | Тх            |  |  |  |
| Yellow                                   | RS-232 RX     | Rx            |  |  |  |
| White                                    | SDI-12 signal | not connected |  |  |  |

- 2. Connect the BaroVUE 10 to power.
- 3. Open a terminal program and set the communication settings to match the device. See Table 8-1 (p. 18) for default settings.
- 4. Press Enter several times until BaroVUE10> appears (may take up to 10 presses).
- 5. Type ? and press Enter to view the Main Menu.
- 6. To navigate the menu, type the character associated with the menu option and press **Enter**. To return to the previous menu, type **?** and press **Enter**. The following shows the complete menu structure:

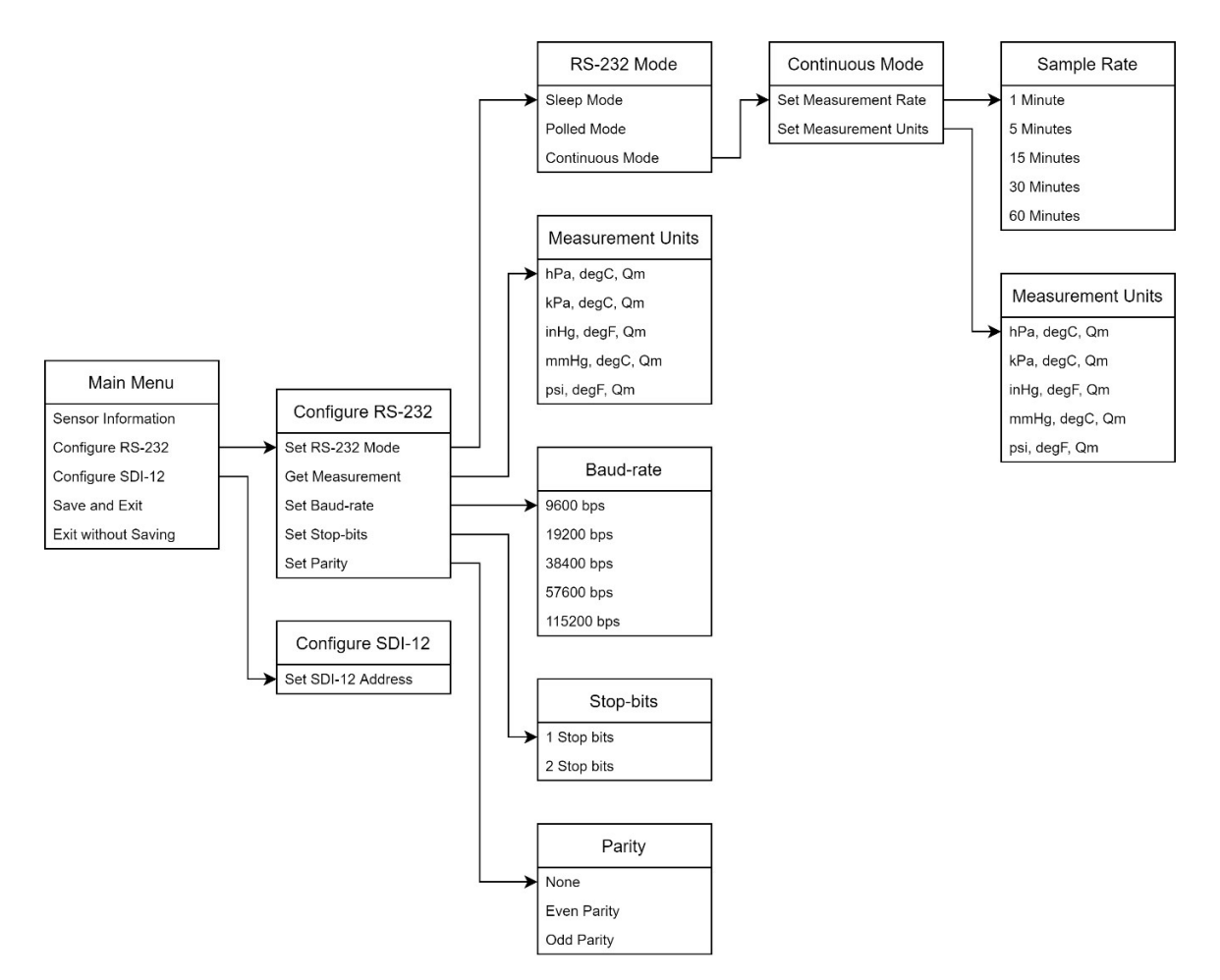

Updating device settings:

- > indicates the currently active settings.
- To change a setting, type the character associated with the menu option and press Enter.
- To save changes, navigate to the main menu, type +, and press Enter.
- To exit without saving changes, navigate to the main menu, type -, and press Enter.

#### CAUTION:

The menu times out after 30 seconds and unsaved changes are lost.

#### Recovery Mode:

If the RS-232 settings are unknown, the RS-232 menu can be accessed by setting your serial port to 9600 baud, 8 data bits, 1 stop bit, no parity, and pressing enter multiple times until the prompt is displayed. From here, the settings can be edited and saved as needed.

# 9. Troubleshooting and maintenance

#### NOTE:

All factory repairs and recalibrations require a returned material authorization (RMA) and completion of the "Statement of Product Cleanliness and Decontamination" form. Refer to the About this manual page at the front of this manual for more information.

### 9.1 Troubleshooting

Symptom: Pressure and temperature values are returned as NAN.

- Check that the sensor card is inserted fully in its socket and in the correct orientation (see Figure 9-1 [p. 29]).
- Verify that the white wire is connected to the terminal specified by the **SDI12Recorder()** instruction.
- Verify that the red wire is connected to a **12V** terminal and that the black wire is connected to the **G** terminal.
- Use a digital voltage meter to check the voltage to the sensor. If a switched **12V** terminal is used, temporarily connect the red wire to a non-switched **12V** terminal for test purposes.
- Verify that the BaroVUE 10 SDI-12 address matches the address entered for the SDI12Recorder() instruction. The default address is 0. The address can be verified or changed with the commands described in SDI-12 command basics (p. 32) or by using the Device Configuration Utility (p. 21).

### 9.2 Maintenance

Required maintenance includes regularly changing the desiccant and recalibrating the sensor card. When the Enclosure Accessory Humidity Indicator Card changes from blue to pink, replace the desiccant in the enclosure and, if applicable, the desiccant chamber.

The BaroVUE 10 calculates information about the quality of the measurement (see Quality metric [p. 19]). The quality metric gives information about the reliability of the data; a poor quality metric may mean the data is unreliable, and the device should be sent to the factory for calibration. However, it is recommended that the sensor card be sent to Campbell Scientific for calibration

every 12 months regardless of the value of the quality metric. Refer to Assistance for more information.

### 9.2.1 Sensor card replacement procedure

#### CAUTION:

The BaroVUE 10 is sensitive to static when the main case is opened. To avoid damage, take adequate anti-static measures when handling.

- 1. Contact Campbell Scientific for your replacement sensor card. When received, take this newly calibrated card with you to the site of the BaroVUE 10 installation.
- 2. Open the main case by unclipping the latch and opening the main door. See Figure 8-1 (p. 21).
  - Sensor card plugs into the silver card socket mounted on the motherboard (see Figure 9-1 [p. 29]).
  - Correct sensor-card orientation is with card notch facing down (towards the motherboard). The card revision number should be visible.

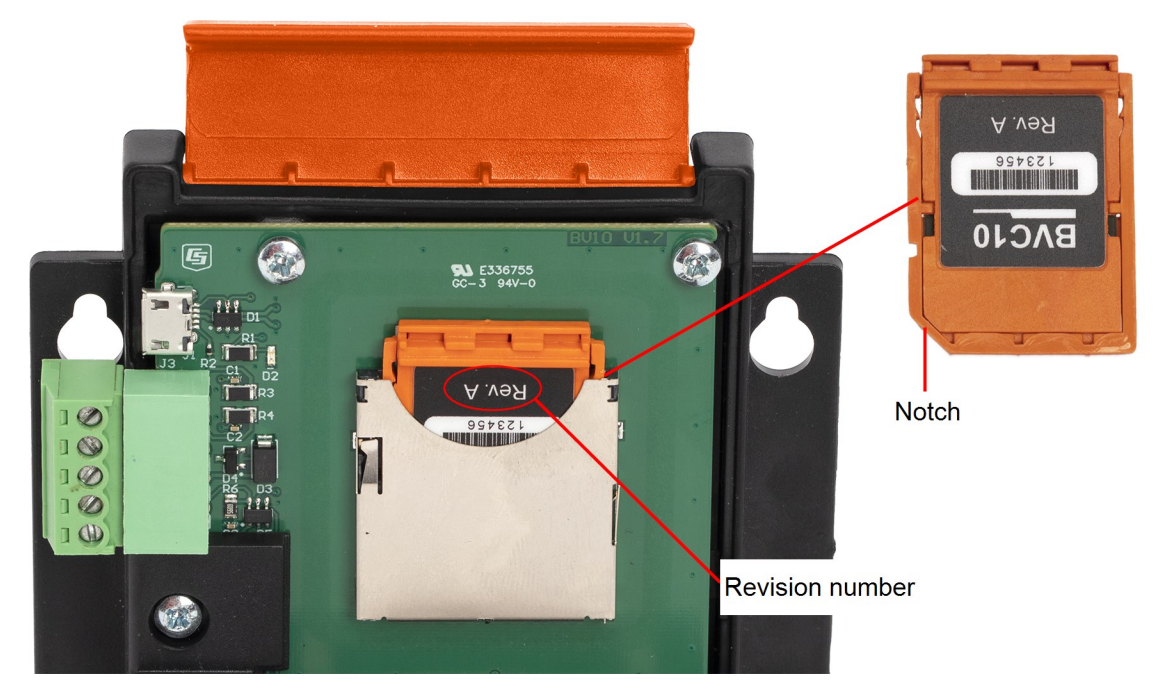

Figure 9-1. Card notch and correct orientation of the card.

#### CAUTION:

If the sensor card is oriented incorrectly, it will not insert fully. Do not force the card into the slot.

3. To remove the sensor card, push the card down towards the socket then release. Spring tension pushes the sensor card out of the socket.

#### NOTE:

The sensor card can be safely removed while the BaroVUE 10 is connected to power.

- 4. Store the old sensor card in an electrostatic protective package and return it to Campbell Scientific for recalibration or general servicing.
- 5. Unpack the replacement sensor card, avoiding static discharges to the element by touching the package before touching the element.
- 6. Carefully align and insert the sensor card in the card socket on the motherboard.
- 7. Confirm the correct orientation and gently push the sensor card into the socket until it clicks into place.
- 8. Before closing the main case, double-check that the card is inserted in the correct orientation. Refer to Figure 8-1 (p. 21).
- 9. Close the main case and secure it by pressing down on the latch and clipping it into position.

#### CAUTION:

Ensure that cables and pressure tubes are clear of the case and not pinched when closing the lid and tightening the case. Failure to do this can damage the case, cables, and pressure tubes.

#### CAUTION:

Do not apply excessive force when closing the lid. The main case should close with ease. If difficulty is experienced, check for an obstruction.

# Appendix A. Importing *Short Cut* code into *CRBasic Editor*

*Short Cut* creates a .DEF file that contains wiring information and a program file that can be imported into *CRBasic Editor*. By default, these files reside in the C:\campbellsci\SCWin folder.

Import *Short Cut* program file and wiring information into *CRBasic Editor*.

1. Create the *Short Cut* program, then save it. Click the *Advanced* tab then the *CRBasic Editor* button. Your program file will open in CRBasic with a generic name. Provide a meaningful name and save the CRBasic program. This program can now be edited for additional refinement.

#### NOTE:

Once the file is edited with *CRBasic Editor*, *Short Cut* can no longer be used to edit the program.

- 2. To add the *Short Cut* wiring information into the new CRBasic program, open the .DEF file located in the C:\campbellsci\SCWin folder. Copy the wiring information found at the beginning of the .DEF file.
- 3. Go into the CRBasic program and paste the wiring information at the beginning of the program.
- In the CRBasic program, highlight the wiring information, right-click, and select Comment Block. This adds an apostrophe (') to the beginning of each of the highlighted lines, which instructs the data logger compiler to ignore those lines when compiling. The Comment Block feature is demonstrated at about 5:10 in the CRBasic | Features video .

# Appendix B. SDI-12 sensor support

Serial Data Interface at 1200 baud (SDI-12) is a protocol developed to simplify sensor and data logger compatibility. Only three wires are necessary—serial data, ground, and 12 V. With unique addresses, multiple SDI-12 sensors can connect to a single SDI-12 terminal on a Campbell Scientific data logger.

This appendix discusses the structure of SDI-12 commands and the process of querying SDI-12 sensors. For more detailed information, refer to version 1.4 (January 2019) of the SDI-12 protocol, available at www.sdi-12.org

For additional information, refer to the SDI-12 Sensors | Transparent Mode and SDI-12 Sensors | Watch or Sniffer Mode 🗹 videos.

### B.1 SDI-12 command basics

SDI-12 commands have three components:

- Sensor address (a) a single character and the first character of the command. Use the default address of zero (0) unless multiple sensors are connected to the same port.
- Command body an upper case letter (the "command"), optionally followed by one or more alphanumeric qualifiers.
- Command termination (!) an exclamation mark.

An active sensor responds to each command. Responses have several standard forms and always terminate with <CR><LF> (carriage return and line feed). Standard SDI-12 commands are listed in Table B-1 (p. 32).

| Table B-1: Campbell Scientific sensor SDI-12 command and response sets |         |                                                 |  |  |  |
|------------------------------------------------------------------------|---------|-------------------------------------------------|--|--|--|
| Name <sup>1</sup>                                                      | Command | Response                                        |  |  |  |
| Acknowledge active                                                     | a!      | a <cr><lf></lf></cr>                            |  |  |  |
| Send identification                                                    | aI!     | allccccccccmmmmmmvvvxxxxx<br><cr><lf></lf></cr> |  |  |  |
| Start verification                                                     | aV!     | atttn <cr><lf></lf></cr>                        |  |  |  |

| Table B-1: Campbell Scientific sensor SDI-12 command and response sets |                               |                                                                                              |  |  |  |
|------------------------------------------------------------------------|-------------------------------|----------------------------------------------------------------------------------------------|--|--|--|
| Name <sup>1</sup>                                                      | Command                       | Response                                                                                     |  |  |  |
| Address query                                                          | ?!                            | a <cr><lf></lf></cr>                                                                         |  |  |  |
| Change address                                                         | aAb!                          | b <cr><lf></lf></cr>                                                                         |  |  |  |
| Start measurement                                                      | aM!<br>aM1!aM9!               | atttn <cr><lf></lf></cr>                                                                     |  |  |  |
| Start measurement<br>and request CRC                                   | aMC!<br>aMC1!aMC9!            | atttn <cr> <lf></lf></cr>                                                                    |  |  |  |
| Start concurrent measurement                                           | aC!<br>aC1!aC9!               | atttnn <cr><lf></lf></cr>                                                                    |  |  |  |
| Start concurrent measurement<br>and request CRC                        | aCC!<br>aCC1!aCC9!            | atttnn <cr><lf></lf></cr>                                                                    |  |  |  |
| Send data                                                              | aD0!aD9!                      | a <values><cr><lf> or<br/>a<values><crc><cr><lf></lf></cr></crc></values></lf></cr></values> |  |  |  |
| 1 Information on each of these comma                                   | nds is aiven in the following | a sections                                                                                   |  |  |  |

B.1.1 Acknowledge active command (a!)

The acknowledge active command (a!) is used to test a sensor on the SDI-12 bus. An active sensor responds with its address.

### B.1.2 Send identification command (al!)

Sensor identifiers are requested by issuing command **aI!**. The reply is defined by the sensor manufacturer but usually includes the sensor address, SDI-12 version, manufacturer's name, and sensor model information. Serial number or other sensor specific information may also be included. Source: *SDI-12: A Serial-Digital Interface Standard for Microprocessor-Based Sensors* (see References [p. 41]).

Command: aI!

Response: allcccccccmmmmmvvvxxx...xx<CR><LF>

#### Where

a = sensor address

*ll* = SDI-12 version number (indicates compatibility)

ccccccc = 8-character vendor identification

*vvv* = 3 characters specifying the sensor version (operating system)

xxx...xx = Up to 13 optional characters used for a serial number or other specific sensor information that is not relevant for operation of the data logger

<*CR*><*LF*> = terminates the response

### B.1.3 Start verification command (aV!)

The response to start verification (**aV**!) can include hardware diagnostics, but like the **aI**! command, the response is not standardized.

Command: aV!

```
Response: atttn<CR><LF>
```

Where

*a* = sensor address

*ttt* = time, in seconds, until verification information is available

n = the number of values to be returned when one or more subsequent **D**! commands are issued

<*CR*><*LF*> = terminates the response

### B.1.4 Address query command (?!)

Command **?!** requests an address of the connected sensor. The sensor responds to the query with the address, *a*. This command should only be used with one sensor on the SDI-12 bus at a time.

### B.1.5 Change address command (aAb!)

Multiple SDI-12 sensors can connect to a single SDI-12 terminal on a data logger. Each device on a single terminal must have a unique address.

A sensor address is changed with command aAb!, where *a* is the current address and *b* is the new address. For example, to change an address from 0 to 2, the command is 0A2!. The sensor responds with the new address *b*, which in this case is 2.

#### NOTE:

Only one sensor should be connected to a particular terminal at a time when changing addresses.

### B.1.6 Start measurement commands (aM!)

A measurement is initiated with the M! command. The response to each command has the form atttn < CR > < LF >, where

*a* = sensor address

ttt = time, in seconds, until measurement data is available; when the data is ready, the sensor notifies the data logger, and the data logger begins issuing **D** commands.

n = the number of values returned when one or more subsequent **D** commands are issued; for the **aM**! command, *n* is an integer from 0 to 9.

When the **aM!** command is issued, the data logger pauses its operation and waits until either it receives data from the sensor or the time (*ttt*) expires. Depending on the scan interval of the data logger program and the response time of the sensor, this may cause skipped scans to occur. To avoid this, ensure that the scan interval is greater than the longest measurement time (*ttt*).

| Table B-2: Example aM! se      | equence                                                                                                    |
|--------------------------------|----------------------------------------------------------------------------------------------------|
| OM !                           | The data logger makes a request to sensor 0 to start a measurement.                                                          |
| 00352 <cr><lf></lf></cr>       | Sensor 0 immediately indicates that it will return two values within the next 35 seconds.                                    |
| 0 <cr><lf></lf></cr>           | Within 35 seconds, sensor 0 indicates that it has completed the measurement by sending a service request to the data logger. |
| 0D0 !                          | The data logger immediately issues the first <b>D</b> command to collect data from the sensor.                               |
| 0+.859+3.54 <cr><lf></lf></cr> | The sensor immediately responds with the sensor address and the two values.                                                  |

### B.1.7 Start concurrent measurement commands (aC!)

A concurrent measurement (aC!) command follows the same pattern as the aM! command with the exception that it does not require the data logger to pause its operation, and other SDI-12 sensors may take measurements at the same time. The sensor will not issue a service request to notify the data logger that the measurement is complete. The data logger will issue the aD0!command during the next scan after the measurement time reported by the sensor has expired. To use this command, the scan interval should be 10 seconds or less. The response to each command has the form attn < CR > < LF >, where

- a = the sensor address
- *ttt* = time, in seconds, until the measurement data is available

*nn* = the number of values to be returned when one or more subsequent **D**! commands are issued.

See the following example. A data logger has three sensors wired into terminal **C1**. The sensors are addresses **X**, **Y**, and **Z**. The data logger will issue the following commands and receive the following responses:

| Table B-3: Example aC! sequence           |                                                                                                    |
|-------------------------------------------|----------------------------------------------------------------------------------------------------|
| XC!                                       | The data logger makes a request to sensor X to start a concurrent measurement.                                                                                                 |
| X03005 <cr><lf></lf></cr>                 | Sensor X immediately indicates that it will have 5<br>(05) values ready for collection within the next 30<br>(030) seconds.                                                    |
| YC!                                       | The data logger makes a request to sensor Y to start a concurrent measurement.                                                                                                 |
| Y04006 <cr><lf></lf></cr>                 | Sensor Y immediately indicates that it will have 6<br>(06) values ready for collection within the next 40<br>(040) seconds.                                                    |
| ZC!                                       | The data logger makes a request to sensor Z to start a concurrent measurement.                                                                                                 |
| Z02010 <cr><lf></lf></cr>                 | Sensor Z immediately indicates that it will have 10 values ready for collection within the next 20 (020) seconds.                                                              |
| ZD0 !                                     | After 20 seconds have passed, the data logger starts<br>the process of collecting the data by issuing the first<br><b>D</b> command to sensor Z.                               |
| Z+1+2+3+4+5+6+7+8+9+10 <cr><lf></lf></cr> | Sensor Z immediately responds with the sensor address and the 10 values.                                                                                                    |
| XD0 !                                     | 10 seconds later, after a total of 30 seconds have<br>passed, the data logger starts the process of<br>collecting data from sensor X by issuing the first <b>D</b><br>command. |
| X+1+2+3+4+5 <cr><lf></lf></cr>            | The sensor immediately responds with the sensor address and the 5 values.                                                                                                    |

| Table B-3: Example aC! sequence  |                                                                                                    |  |  |  |
|----------------------------------|----------------------------------------------------------------------------------------------------|--|--|--|
| YDO !                            | Ten seconds later, after a total of 40 seconds have<br>passed, the data logger starts the process of<br>collecting data from sensor Y by issuing the first <b>D</b><br>command. |  |  |  |
| Y+1+2+3+4+5+6 <cr><lf></lf></cr> | The sensor immediately responds with the sensor address and the 6 values.                                                                                                    |  |  |  |

# B.1.8 Start measurement commands with cyclic redundancy check (aMC! and aCC!)

Error checking is done by using measurement commands with cyclic redundancy checks (**aMC**! or **aCC**!). This is most commonly implemented when long cable lengths or electronic noise may impact measurement transmission to the data logger. When these commands are used, the data returned in response to **D**! commands must have a cyclic redundancy check (CRC) code appended to it. The CRC code is a 16-bit value encoded within three characters appended before the <CR> <LF>. This code is not returned in the data table but is instead checked by the data logger as it comes. The code returned is based on the SDI-12 protocol. See the SDI-12 communication specification for version 1.4 version 1.4 (January 2019) available at www.sdi-12.org  $\Box$  to learn more about how the CRC code is developed.

### B.1.9 Stopping a measurement command

A measurement command (aM!) is stopped if it detects a break signal before the measurement is complete. A break signal is sent by the data logger before most commands.

A concurrent measurement command (**aC**!) is aborted when another valid command is sent to the sensor before the measurement time has elapsed.

### B.1.10 Send data command (aD0! ... aD9!)

The send data command (**aD**!) requests data from the sensor. It is issued automatically with every type of measurement command (**aM**!, **aMC**!, **aC**!, **aCC**!). When the measurement command is a**M**! or a**MC**!, the data logger issues the **aDO**! command once a service request has been received from the sensor or the reported time has expired. When the data logger is issuing concurrent commands (**aC**! or **aCC**!), the send data command is issued after the required time has elapsed (no service request will be sent by the sensor). In transparent mode (see SDI-12 transparent mode [p. 38]), the user asserts this command to obtain data.

Depending on the type of data returned and the number of values a sensor returns, the data logger may need to issue **aD0**! up to **aD9**! to retrieve all data. A sensor may return up to 35

characters of data in response to an **aD**! command that follows an **aM**! or **aMC**! command. A sensor may return up to 75 characters of data in response to a **aD**! command that follows an **aC**! or **aCC**! command. Data values are separated by plus or minus signs.

Command: aD0! (aD1! ... aD9!)

Response: *a*<*values*><*CR*><*LF*> or *a*<*values*><*CRC*><*CR*><*LF*>

where

a = the sensor address

<values> = values returned with a polarity sign (+ or –)

<*CR*><*LF*> = terminates the response

<*CRC*> = 16-bit CRC code appended if data was requested with **aMC**! or **aCC**!.

### B.2 SDI-12 transparent mode

System operators can manually interrogate and enter settings in probes using transparent mode. Transparent mode is useful in troubleshooting SDI-12 systems because it allows direct communication with probes. Data logger security may need to be unlocked before activating the transparent mode.

Transparent mode is entered while the computer is communicating with the data logger through a terminal emulator program. It is accessed through Campbell Scientific data logger support software or other terminal emulator programs. Data logger keyboards and displays cannot be used.

The terminal emulator is accessed through Campbell Scientific *Device Configuration Utility* software.

Watch videos/sdi12-sensors-transparent-mode P from our website.

Data loggers from other manufacturers will also have a transparent mode. Refer to those manuals on how to use their transparent mode.

The following examples show how to enter transparent mode and change the SDI-12 address of an SDI-12 sensor. The steps shown in Changing an SDI-12 address (p. 38) are used with most Campbell Scientific data loggers.

### B.2.1 Changing an SDI-12 address

This example was done with a CR1000X, but the steps are only slightly different for Granite-series, CR6, CR800-series, CR300-series data loggers.

- 1. Connect an SDI-12 sensor to the CR1000X.
- 2. Open Device Configuration Utility.
- 3. Under **Device Type**, type the data logger model and double-click on the model type. This example uses a CR1000X directly connected to the computer USB port.
- 4. Select the correct Communication Port and click Connect.

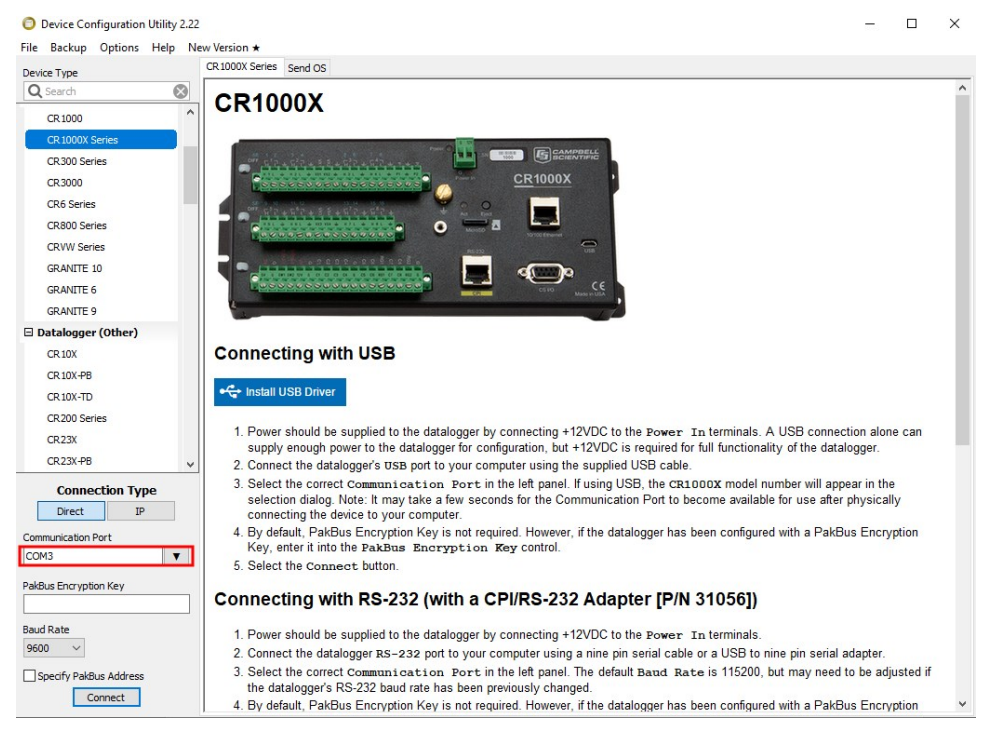

5. Click the **Terminal** tab.

6.

| Device Type                | Deployment Logger Cor | ntrol Data Monitor | Data Collection | File Control | Manage OS * | Settings Editor | Terminal |  |  |
|----------------------------|-----------------------|--------------------|-----------------|--------------|-------------|-----------------|----------|--|--|
| Q Search 🛞                 | 1                     |                    |                 |              |             |                 |          |  |  |
| CR 1000<br>CR 1000X Series |                       |                    |                 |              |             |                 |          |  |  |
| CR300 Series               |                       |                    |                 |              |             |                 |          |  |  |
| CR3000                     |                       |                    |                 |              |             |                 |          |  |  |
| CR0 Series                 |                       |                    |                 |              |             |                 |          |  |  |
| Calact All Car             | os Mode.              |                    |                 |              |             |                 |          |  |  |
| Select All Cap             |                       |                    |                 |              |             |                 |          |  |  |
|                            |                       |                    |                 |              |             |                 |          |  |  |

7. Press Enter until the data logger responds with the data logger (CR1000X>) prompt.

| O Device Configuration Utility 2.22<br>File Backup Options Help Ne | w Version *                                                                                                    | - | × |
|--------------------------------------------------------------------|----------------------------------------------------------------------------------------------------|---|---|
| Device Type                                                        | Deployment Logger Control Data Monitor Data Collection File Control Manage OS <b>*</b> Settings Editor Terminal |   |   |
| Q Search 🛞                                                         | CD1000Y3                                                                                                    |   |   |
| CR1000                                                             | CRIOUCK                                                                                                    |   |   |
| CR 1000X Series                                                    |                                                                                                    |   |   |
| CR300 Series                                                       |                                                                                                    |   |   |
| CR3000                                                             |                                                                                                    |   |   |
| CR6 Series                                                         |                                                                                                    |   |   |
| 000000                                                             |                                                                                                    |   |   |

- 8. Type SDI12 and press Enter.
- 9. At the Select SDI12 Port prompt, type the number corresponding to the control port where the sensor is connected and press Enter. In this example the sensor is connected to C3. The response Entering SDI12 Terminal indicates that the sensor is ready to accept SDI-12 commands.

```
CR1000X>
CR1000X>SDI12
1: C1
2: C3
3: C5
4: C7
Select SDI12 Port: 2
```

10. To query the sensor for its current SDI-12 address, type ?! and press Enter. The sensor responds with its SDI-12 address. If no characters are typed within 60 seconds, the mode is exited. In that case, simply type SDI12 again, press Enter, and type the correct control port number when prompted.

?! 0

- 11. To change the SDI-12 address, type **aAb!**, where **a** is the current address from the previous step and **b** is the new address. Press **Enter**. The sensor changes its address and responds with the new address. In the following example, the sensor address is changed from 0 to B. SDI12 SDI12>0AB!B
- 12. To exit SDI-12 transparent mode, click Close Terminal.

#### NOTE:

The transparent mode for the Granite-series, CR6, CR3000, CR800-series, CR300-series data loggers is similar to that shown for the CR1000X.

### B.3 References

SDI-12 Support Group. 2017 "SDI-12: A Serial-Digital Interface Standard for Microprocessor-Based Sensors – Version 1.4." River Heights, Utah. https://sdi-12.org/specification 2.

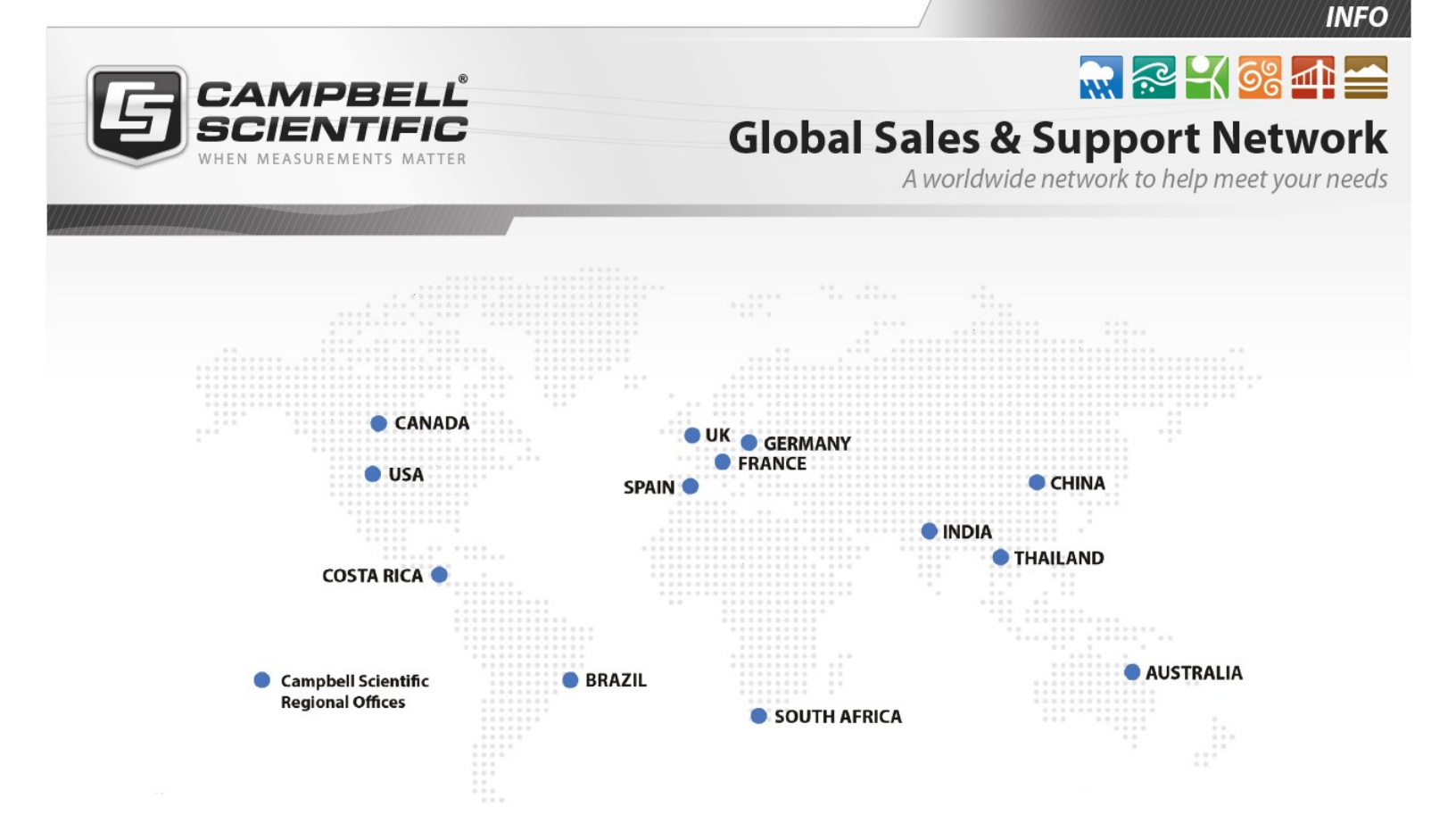

#### **Campbell Scientific Regional Offices**

#### Australia

| Location: | Garbutt, QLD Australia  |
|-----------|-------------------------|
| Phone:    | 61.7.4401.7700          |
| Email:    | info@campbellsci.com.au |
| Website:  | www.campbellsci.com.au  |

#### Brazil

Location:São Paulo, SP BrazilPhone:11.3732.3399Email:vendas@campbellsci.com.brWebsite:www.campbellsci.com.br

#### Canada

| Location: | Edmonton, AB Canada        |
|-----------|----------------------------|
| Phone:    | 780.454.2505               |
| Email:    | dataloggers@campbellsci.ca |
| Website:  | www.campbellsci.ca         |

#### China

| Location: | Beijing, P. R. China    |
|-----------|-------------------------|
| Phone:    | 86.10.6561.0080         |
| Email:    | info@campbellsci.com.cn |
| Website:  | www.campbellsci.com.cn  |

#### Costa Rica

| Location: | San Pedro, Costa Rica |
|-----------|-----------------------|
| Phone:    | 506.2280.1564         |
| Email:    | info@campbellsci.cc   |
| Website:  | www.campbellsci.cc    |

#### France

| Location: | Vincennes, France    |
|-----------|----------------------|
| Phone:    | 0033.0.1.56.45.15.20 |
| Email:    | info@campbellsci.fr  |
| Website:  | www.campbellsci.fr   |

#### Germany

Location:Bremen, GermanyPhone:49.0.421.460974.0Email:info@campbellsci.deWebsite:www.campbellsci.de

#### India

| Location: | New Delhi, DL India |
|-----------|---------------------|
| Phone:    | 91.11.46500481.482  |
| Email:    | info@campbellsci.in |
| Website:  | www.campbellsci.in  |

#### South Africa

| Location: | Stellenbosch, South Africa |
|-----------|----------------------------|
| Phone:    | 27.21.8809960              |
| Email:    | sales@campbellsci.co.za    |
| Website:  | www.campbellsci.co.za      |

#### Spain

| Location: | Barcelona, Spain    |
|-----------|---------------------|
| Phone:    | 34.93.2323938       |
| Email:    | info@campbellsci.es |
| Website:  | www.campbellsci.es  |

#### Thailand

| Location: | Bangkok, Thailand     |
|-----------|-----------------------|
| Phone:    | 66.2.719.3399         |
| Email:    | info@campbellsci.asia |
| Website:  | www.campbellsci.asia  |

#### UK

| Location: | Shepshed, Loughborough, UK |
|-----------|----------------------------|
| Phone:    | 44.0.1509.601141           |
| Email:    | sales@campbellsci.co.uk    |
| Website:  | www.campbellsci.co.uk      |

#### USA

| Location: | Logan, UT USA        |
|-----------|----------------------|
| Phone:    | 435.227.9120         |
| Email:    | info@campbellsci.com |
| Website:  | www.campbellsci.com  |